| Location              |                            |                                                                                                    |
|-----------------------|----------------------------|----------------------------------------------------------------------------------------------------|
| Locate Device Intel_2 | 4:42:8C 🗸 At Sep 9, 9;     | 11:59 AM Serif Location: //Locations/Unkn.<br>Event Start Time: Sep 9, 9:11:56 AM<br>Event End Time: Sep 9, 11:09:39 AM |
|                       |                            | Floor Map View)                                                                                                    |
| Locating Device       |                            | Distance from Locating Device                                                                                           |
| Device Name           | [Sensor] AirTight_40.12 FB | e 25 50 75m                                                                                                    |
| Location              | Unknown                    | Land to the second                                                                                                    |
| Tag                   |                            | 0 50 100 150 200 250 ft.                                                                                                |
| Device Name           | [Sensor] AirTight_40.12.C8 | a 25 50 25m                                                                                                    |
| Location              | raval                      | ······                                                                                                    |
| Tag                   |                            | 0 50 100 150 200 250 ft.                                                                                                |
| Device Name           | [Sensor] AirTight_40.13:20 | 1 15 50 25m                                                                                                    |
| Location              | Unknown                    |                                                                                                    |
| Tag                   |                            | 0 50 100 150 200 250 ft.                                                                                                |
| Device Name           | [Sensor] Desk-347-Gamma    | a 25 50 25m                                                                                                    |
| Location              | naval                      |                                                                                                    |
| Tag                   |                            | 0 50 100 150 200 250 ft.                                                                                                |
|                       |                            | Estimation as on: (Sep 9, 2009 8:11 AM)                                                                                 |
|                       |                            | <b>P</b>                                                                                                    |
|                       |                            |                                                                                                    |

## Location dialog

**Note:** The first row in the Client based threat displays the Event Time, while rest of the rows displays the Start/End Time of Association. This is valid for all Client based threats, **except Ad hoc**.

## Client Based Threat – Prevention Tab

Prevention Tab shows the details of the Quarantine status of the association in the Association tab.

| 10                                                    |                                          | 0                               |     |      |             | Location                                       | Event Details                                                                                         |                                     | Cateo                         | Event Star | Event                                                                                                    |
|-------------------------------------------------------|------------------------------------------|---------------------------------|-----|------|-------------|------------------------------------------------|----------------------------------------------------------------------------------------------------|-------------------------------------|-------------------------------|------------|----------------------------------------------------------------------------------------------------|
| 523166                                                | A                                        |                                 | A   | 0    | 13          | Location 1/N                                   | Client [Intel_1D:4D:19                                                                                | oligin                              | Miche                         | Feh Q R.   | Eeb 9                                                                                                    |
| 23094                                                 | A                                        | 2                               | A   | 0    | 1           | Location 1/Nod                                 | Client Linknown Lis in Br                                                                             | idoina/T                            | Mishe                         | Feb 9, 6:3 | Feb 9                                                                                                    |
| 23021                                                 | -                                        | a                               | Ă   | 0    | 10          | Location 1/Nod                                 | Client [unknown] is in Br                                                                             | idoma/1                             | Mishe                         | Feb 9, 4:5 | Feb 9                                                                                                    |
| 22555                                                 | A                                        |                                 | Ã   | õ    | F           | Location 1/Nod                                 | Client [unknown] is in Br                                                                             | idana/L.                            | Mishe                         | Feb 9. 4:0 | Feb 9                                                                                                    |
| 22119                                                 | A                                        | 8                               | Ă   | 0    | F           | Location 1/Nod                                 | Client [Intel 00:4E:3C] i                                                                             | is in Bri                           | Misbe                         | Feb 8. 9:0 | Feb 8                                                                                                    |
| 21995                                                 | A                                        | 8                               | Ā   | G    | 富           | Location 1/Nod                                 | Client [Intel 00:4E:3C] i                                                                             | s in Bri                            | Misbe                         | Feb 8, 5:5 | Feb 8                                                                                                    |
| 21877                                                 | Δ                                        | 8                               | À   | 0    | ñ           | Location 1/Nod                                 | Client [Intel_00:4E:3C] i                                                                             | s in Bri                            | Misbe                         | Feb 8, 4:3 | Feb 8,                                                                                                    |
|                                                       |                                          |                                 | -   | -    | -           |                                                |                                                                                                    |                                     | and the second second         |            | and the second second se |
| 21438<br>Event St                                     | A                                        | ime:                            | Feb | 9,8  | 1:08        | Location 1/Nod<br>:36 PM Ev                    | Client Junknown1 is in Br<br>ent End Time: Feb 9, 8:1                                                 | nidaina/I                           | Misbe                         | Feb 7. 10: | Feb 7                                                                                                    |
| 21438<br>Event St.<br>Associa                         | ∆<br>art T<br>tion                       | ime:<br>Pr                      | Feb | 9, 8 | 108         | Location 1/Ned<br>:36 PM Ev<br>idmin           | Client Funknown1 is in Br<br>ent End Time: Feb 9, 8:1                                                 | ridaina/1                           | Misbe                         | Feb 7, 10: | Feb 7                                                                                                    |
| 21438<br>Event St.<br>Associa                         | art T<br>tion<br>Clie                    | ime:<br>Pr                      | Feb | 9,8  | 1106<br>D   | Location 1/Nod<br>:36 PM Ev<br>Idmin           | Client Funknown1 is in Br<br>ent End Time: Feb 9, 8:1<br>Association Start T)                         | nidaina/T<br>19:02 PM<br>Associatio | Misbe                         | Feb 7. 10: | Feb 7                                                                                                    |
| Event St.<br>Associa                                  | art T<br>tion<br>Clie<br>AD:             | ime:<br>Pr<br>int<br>20n        | Feb | 9,8  | 5106<br>n 4 | Location 1/Nod<br>:36 PM Ev<br>sdmin<br>AP     | Client Funknown1 is in Br<br>ent End Time: Feb 9, 8:1<br>Association Start T                          | ridaina/T<br>19:02 PM<br>Associatio | Misbe                         | Feb 7. 10: | Feb 7                                                                                                    |
| 21438<br>Event St.<br>Associa<br>ntel 1D:<br>ntel 1D: | A<br>art T<br>tion<br>Clie<br>AD:<br>AD: | ime:<br>Pr<br>snt<br>20n<br>20n | Feb | 9,8  | 5106<br>n 4 | Location 1/Nod<br>:36 PM Ev<br>idmin<br>AP<br> | Client Junknown1 is in Br<br>ent End Time: Feb 9, 8:1<br>Association Start T<br><br>Feb 9, 8:08:36 PM | Associatio                          | Misbe<br>n End Tim<br>4:43 PM | Feb 7, 10; | rantine                                                                                                    |

## **Client Based Threat Details – Prevention Tab**

The fields in **Prevention Tab** are as follows:

- Client
- AP
- Association Start Time
- Association End Time
- **Quarantine:** Specifies the action taken on both the devices in the association. Even if one of device is quarantined, the association is Quarantined, else it is Not Quarantined. Click **Quarantined**, the Quarantine Details dialog opens. Click **Not Quarantined**, the **Not Quarantined Reason** dialog opens.

## Client Based Threat – Admin Tab

Admin Tab shows all the administrator actions taken on the Client during the Event Start Time and Event End Time.

| ID     ID     ID     ID       523166     △     △     △     □     Loc       523094     △     □     □     □     □       523021     △     □     □     □     □       522555     △     □     △     □     □       522119     △     □     □     □     □                                                                                                    | Location<br>ation 1/Node123<br>ition 1/Node123<br>ition 1/Node123<br>ition 1/Node123 | Event D<br>Client [<br>Client [<br>Chent [<br>Chent [                                                                                                    | Category<br>Misbeha<br>Misbehavi<br>Misbehavi | Event Start Ti<br>Feb 9, 8:08:<br>Feb 9, 5:38:1<br>Feb 9, 4:51:2 | Event Sto<br>Feb 9, 8:<br>Feb 9, 6:4<br>Feb 9, 5:0 |
|----------------------------------------------------------------------------------------------------|--------------------------------------------------------------------------------------|----------------------------------------------------------------------------------------------------|-----------------------------------------------|------------------------------------------------------------------|----------------------------------------------------|
| 523166         △         □         ↓         □         ↓         □         ↓         tor.           523094         △         □         ↓         □         ↓         □         ↓         □         ↓         □         ↓         □         ↓         □         ↓         □         ↓         □         ↓         □         ↓         □         ↓         □         ↓         □         ↓         □         ↓         □         ↓         □         ↓         □         ↓         □         ↓         □         ↓         □         ↓         □         ↓         □         ↓         □         ↓         □         ↓         □         ↓         □         ↓         □         ↓         □         ↓         □         ↓         □         ↓         □         ↓         □         ↓         □         ↓         □         ↓         □         ↓         □         ↓         □         ↓         □         ↓         □         ↓         □         ↓         □         ↓         ↓         □         ↓         □         ↓         □         ↓         ↓         ↓         □         ↓         □ | ation 1/Node123<br>ation 1/Node123<br>ation 1/Node123<br>ation 1/Node123             | Client [<br>Client [<br>Chent [                                                                                                    | Misbehavi<br>Misbehavi                        | Feb 9, 8:08:<br>Feb 9, 6:38:1<br>Feb 9, 4:51:2                   | Feb 9, 8:<br>Feb 9, 6:4                            |
| 523094 ▲ ↔ ▲ O → Loc<br>523021 ▲ ↔ ▲ O → Loc<br>522555 ▲ ↔ ▲ O → Loc<br>522119 ▲ ↔ ▲ O → Loc                                                                                                    | ition 1/Node123<br>ition 1/Node123<br>ition 1/Node123                                | Client [<br>Chent [<br>Chent [                                                                                                    | Misbehavi                                     | Feb 9, 5:38:1<br>Feb 9, 4:51:2                                   | Feb 9, 6:4                                         |
| 523021 ▲ 🖾 🖨 O a Loc<br>522555 ▲ 🖾 🖨 O a Loc<br>522119 ▲ 🖾 🖨 O a Loc                                                                                                    | ition 1/Node123                                                                      | Chent [                                                                                                    | Misbehavi                                     | Feb 9, 4:51/2                                                    | Feb 9, 5-0                                         |
| 22555 △ 🖂 🎝 Ο â Loc<br>522119 △ 🖂 🛱 Ο ā Loc                                                                                                    | tion 1/Node123                                                                       | Chent L                                                                                                    |                                               |                                                                  | (                                                  |
| 22119 🛆 🖂 🖨 🖸 🔂 Loca                                                                                                    |                                                                                      | and the second second se | Misbeham                                      | Feb 9, 4:06:4                                                    | Feb 9, 4:3;                                        |
| the second second second second second second second second second second second second second second second se                                                                                                    | ition 1/Node123                                                                      | Client [1                                                                                                    | Misbehavi                                     | Feb 8, 9102:2                                                    | Feb 8, 9:5                                         |
| 21995 🛆 🖂 😂 🔂 🔂 Loci                                                                                                    | tion 1/Node123                                                                       | Client [1                                                                                                    | Misbehay                                      | Feb 0, 5:50:1                                                    | Feb 8, 8:2                                         |
| 521877 🛕 🖼 🚨 👩 Loca                                                                                                    | tion 1/Node123                                                                       | Çlient [L.,                                                                                                    | Misbehavi                                     | Feb 8, 4:31:4                                                    | Feb 8, 5:3                                         |
| 21438 🛆 🖂 🛱 🔂 🖬 Loca                                                                                                    | tion 1/Node123                                                                       | Client I                                                                                                    | Misbehavi                                     | Feb 7, 10:26:                                                    | Feb 7. 10:                                         |
| event Start Time: Feb 9, 8:08:36 I                                                                                                    | M Event End 1                                                                        | Time: Feb 9, 8:1                                                                                                    | 19:02 PM                                      |                                                                  |                                                    |
| Association Prevention Adm                                                                                                    | n                                                                                    |                                                                                                    |                                               |                                                                  |                                                    |
| User                                                                                                    | Action                                                                               |                                                                                                    |                                               | Т                                                                | ime                                                |
| dmin Removed device p                                                                                                    | ntel_24:42:8C] from Qua                                                              | arantine                                                                                                    |                                               | Feb 9, 8:18                                                      | :05 PM                                             |

#### **Client Based Threat Details – Admin Tab**

The fields in **Admin Tab** are as follows:

- User: Specifies the name of the user who took action on the threat.
- Action: Specifies the action taken by the user for the Client based threat, such as Client added to quarantine, Client name changed.
- Time: Specifies the time when the user action was taken

**Note:** Client Based Threat – Misassociation, Unauthorized Association, Bridging Client, and Banned Client have the same fields for the tabs **Association**, **Prevention**, and **Admin**. However Client Based Threat – Ad hoc has some different fields as discussed in the section below.

## Client Based Threat – Ad hoc

Client – Ad hoc Threat displays only all the Clients participating in the Ad hoc connection.

To open the **Client – Ad hoc Threat Details** dialog, select the **Client – Ad hoc threat** row on the **Forensics** screen, and click **Details**. The **Client – Ad hoc Threat Details** dialog opens.

| S23076       S       S <th>ID</th> <th></th> <th></th> <th></th> <th>1</th> <th>Location</th> <th></th> <th>Event Details</th> <th>Categ</th> <th>Event Star</th> <th>Event</th> <th>]</th>                                                                                                    | ID       |      |   |              | 1   | Location          |           | Event Details                                                                                                    | Categ   | Event Star  | Event   | ] |
|----------------------------------------------------------------------------------------------------|----------|------|---|--------------|-----|-------------------|-----------|----------------------------------------------------------------------------------------------------|---------|-------------|---------|---|
| S22322       Image: S22322       Image: S223222       Image: S223222                                                                                                    | 23076    | 0    | - | 0 8          | 8   | Location 1/Nod    | An Ad hoc | network [vivek] invol                                                                                                    | Ad ho   | Feb 9, 610  | Feb 9,  | 1 |
| 221511       Image: Construction of the second second | 22822    |      |   |              |     | Location 1/Nod    | An Ad hoc | network [adhocnetwon]                                                                                                    | Ad hour | Feb 8, 111. | Feb 9.  |   |
| S21509       Image: Section of the section of the sectin of the section of the section of the section | 21511    | •    |   | 0 8          | i i | Location 1/Nod    | An Ad hos | network [damn_dhis]                                                                                                    | Ad ho   | Feb.8, 1:0  | Feb B   |   |
| S2491       S       S       T       //Locations/Lin       An Ad hoc network (vvv) involvi       Ad ho       Feb 5, B:1       Fet 5, B:1       Fet 5, B:1       Feb 5, B:1       Feb 5,                                                                                                    | 21509    |      |   | 0 *          |     | Location 1/Ned    | An Ad hoc | network [damn_this]                                                                                                    | Ad ho   | Feb B; 1:0  | Feb Ø,  |   |
| 139968       Image: Second second secon | 52491    | ě.   |   | 6 s          | -   | //Locations/Un    | An Ad hoc | network (vvv) involvi                                                                                                    | Ad lio  | Feb 5, 8:1  | Feb 5   |   |
| 139965       Image: Start Time:       Feb 2, 5:29:46       PM       Event End Time:       Feb 2, 6:31:02       PM         Association       Prevention       Admin       Client       Association Start Time       Association End Time       Locate                                                                                                    | 39968    |      |   |              |     | //Locations       | An Ad ho  | c network [Internet                                                                                                    | Ad ho   | Feb 2, Stin | Feb 2   |   |
| Image: Start Time:       Feb 2, 5:29:46 PM       Event End Time:       Feb 2, 6:31:02 PM         Association       Prevention       Admin         Client       Association Start Time       Association End Time                                                                                                    | 39965    | •    | - | 6 s          |     | //Locations       | An Ad hop | network [InternetCon                                                                                                    | Ad ho   | Feb 2, 5:2  | Feb 2   |   |
| Image: Peb 2, 5:29:46 PM     Event End Time: Feb 2, 6:31:02 PM       Association     Prevention       Admin     Client       Association Start Time     Association End Time                                                                                                    | 19661    | 6    |   | <u>n   *</u> | 1   | //Locations       | An Ad hoc | network [internetCon                                                                                                    | Ad how  | Feb 2, 4:5  | Feb Zin |   |
| Ivent Start Time:         Feb 2, 5:29:46 PM         Event End Time:         Feb 2, 6:31:02 PM           Association         Prevention         Admin         Client         Association Start Time         Association End Time         Locate                                                                                                    |          |      |   |              |     |                   |           |                                                                                                    |         | 4 1 1       | 0.40    | 2 |
| Client JI Association start time JI Association End time JI Locate                                                                                                    |          | -    |   |              | -   | Accession for fr  | ut Time   | Accession Fed To                                                                                                    |         | 1.640       |         | - |
| Intel 01:E9:13 Feb 2, 5:29:46 PM Feb 2, 5:32:39 PM Locate                                                                                                    | te) 01:8 | E9:1 | 3 |              | _   | Feb 2, 5:29:46 PM | arc mine  | Feb 2, 5:32:39 PM                                                                                                    | ite ite | scate       | (e      | - |
| Intel BF:D6:27 Feb 2, 5:29:46 PM Feb 2, 6:31:02 PM Locate                                                                                                    | tel BE:0 | D6:2 | 7 |              |     | Feb 2, 5:29:46 PM | 0         | Feb 2, 6:31:02 PM                                                                                                    | L.      | ocate       |         |   |
| unknown Feb 2, 5:29:46 PM Feb 2, 6:31:02 PM Locate                                                                                                    |          |      |   |              |     | Feb 2, 5:29:46 PM |           | Feb 2, 6:31:02 PM                                                                                                    | L       | ocate       |         |   |
|                                                                                                    | hknown   |      |   |              |     |                   |           | and the state of the state of t |         |             |         |   |

Client - Ad hoc Threat Details dialog

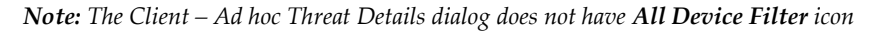

#### Client Ad hoc Threat - Association tab

The fields in Association Tab are as follows:

- Client
- Association Start Time
- Association End Time
- Locate: Click Locate, the Location dialog opens. In this case only the Client name appears in the Locate Device drop down list. Select Start Time of Ad hoc Connection and End Time of Ad hoc Connection from At drop down list. Click Locate the location of the selected device at the selected time is displayed.

#### Client Ad hoc Threat - Prevention tab

Click on **Prevention Tab** in the Client – Ad hoc Threat Details dialog.

| 523076      |        |    |     | Location                                                                                                    | Event De                                                                                                    | tails         | Categ     | Event  | Star   | Event    |
|-------------|--------|----|-----|----------------------------------------------------------------------------------------------------|----------------------------------------------------------------------------------------------------|---------------|-----------|--------|--------|----------|
|             | • •    | 0  | 8   | Location 1/Nod                                                                                                  | An Ad hoc network.                                                                                                    | [vivek] invol | Ad ho     | Feb 9. | 610,   | Feb 9,   |
| 22822       | • =    |    | 8   | Location 1/Nod                                                                                                  | An Ad hoc network                                                                                                    | [adhocnetwo   | Ad ho     | Feb B. | 11.00  | Feb 9m   |
| 21511       | • 🖘    | 0  | 8   | Location 1/Ned                                                                                                  | An Ad hoc network                                                                                                    | [damn_this]   | Ad ham    | Fab 8  | 1:0.00 | Fab alim |
| 21509       | • 👄    | 8  | *   | Location L/Ned                                                                                                  | An Ad hoc network                                                                                                    | [damn_this]   | Ad ho     | Feb 8. | 1.0    | Feb S.m  |
| 52491       | 0 🖂    |    |     | //Locations/Un                                                                                                  | An Ad hoc network                                                                                                    | [vvv] mvolw   | Ad hu     | Feb S. | 8:1    | Feb 5,   |
| 39968       | • •    | 0  |     | //Locations                                                                                                    | An Ad hoc netwo                                                                                                    | k [Internet   | Ad ho     | Feb 2  | 5im    | Feb 2    |
| 139965      | • 👄    | 6  |     | //Locations                                                                                                    | An Ad hoc network                                                                                                    | InternetCon.  | Àd họ - i | Feb 2. | 512    | Feb 2    |
| 139661      |        | 12 | 8   | //Locations                                                                                                    | An Ad hoc network                                                                                                    | [InternetCon  | Ad how    | Feb 2. | 45     | Feb 2    |
|             |        |    |     |                                                                                                    |                                                                                                    |               |           | 4      | 1 1    | 0+0 6    |
|             | Client |    |     | Addition Start T                                                                                                | Association End Time                                                                                                    | 0             | 0         | ration |        | _        |
| Intel 01:ES | 9:13   | _  | Fel | 2. 5:29:46 PM                                                                                                   | Feb 2, 5:32:39 PM                                                                                                    | Not Ouarantio | ed be     | gnuire |        |          |
| Intel BF:D  | 6:27   |    | Feb | 2, 5:29:46 PM                                                                                                   | Feb 2, 6:31:02 PM                                                                                                    | Not Quarantin | ed        |        |        |          |
| unknown     |        | _  | Feb | 2, 5:29:46 PM                                                                                                   | Feb 2, 6:31:02 PM                                                                                                    | Not Quarantin | ed        |        |        |          |
|             |        |    |     | the second second second second second second second second second second second second second second second se | and the second second se |               |           |        |        |          |

**Client – Ad hoc Threat Details – Prevention tab** 

The fields in **Prevention** tab are as follows:

- Client
- Association Start Time
- Association End Time
- Quarantine: Specifies quarantine action taken on the devices during the Ad hoc connection. Click Quarantined, the Quarantine Details dialog opens. Click Not Quarantined, the Not Quarantined Reason dialog opens.

### Client Ad hoc Threat - Admin Tab

Click on **Admin Tab** in the Client – Ad hoc Threat Details dialog.

| ID                                  |              |     |                |       | Location                    | Event Details                       | Category   | Event Start Ti Event Sto.   |
|-------------------------------------|--------------|-----|----------------|-------|-----------------------------|-------------------------------------|------------|-----------------------------|
| 23076                               |              | -   |                | â     | Location 1/Nod.             | An Ad hoc network [vin-             | Ad hoc N   | Feb 9, 6:06:0 Feb 9, 0      |
| 2322                                | •            |     | ê (8           |       | Location 1/Nod              | An Ad hoc network [ad               | Ad hoc N   | Feb 8, 11:40 Feb 9, 12.     |
| 21511                               | ۲            | -   | 8              | 1     | Location 1/Nod              | An Ad hoc network [da               | Ad hoc N   | Feb 8, 1:05:1., Feb 8, 11-  |
| 21809                               |              | -   |                | đ     | Location L/Nod.             | An Ad hoc network [da               | Ad hoc No. | Feb 6, 1:03(1.) Tab 8, 1()) |
| 52491                               | •            |     |                |       | //Locations/Un              | An Ad hoc network [vv               | Ad Noc N   | Feb 5, 8:17/2 Feb 5, 8      |
| 39968                               | •            |     | 6 *            |       | //Locations                 | An Ad hoc network [                 | Ad hor N   | Feb 2, 5:29: Feb 2, 6:      |
| 39965                               | •            |     |                |       | //Locations                 | An Ad hoc network [1n               | Ad hoc N   | Feb 2, 5:29:2 Feb 2, 51     |
| 39661                               |              |     |                | 18    | //Locations                 | An Ad hoc network [In               | Ad hoc Nee | Feb 2, 4:59:1 Feb 2, 51     |
| Event St                            | tion         | Pre | venti          | on    | Admin                       |                                     |            |                             |
| Event St<br>Associa                 | tion         | Pre | venti          | on    | Admin                       | Action                              | _          | Time                        |
| Event St<br>Associa<br>Use<br>idmin | tion<br>tion | Pre | venti<br>hange | d den | Admin<br>ice name from (Net | Action<br>gear_CA:DF:83] to [vivek] |            | Time **                     |

#### Client - Ad hoc Threat Details - Admin tab

The fields in **Admin** tab are as follows:

- User
- Action: Displays all the actions taken on *all the Clients* participating in the Ad hoc connection
- Time

## Forensics Tab – User Saved Settings

The following User choices made during browsing of Forensics Tab are saved by the system.

• Time Filter

These settings are saved on log out as well as movement to other tabs on the Console.

# **Administration Tab**

## Introduction

The system is highly customizable and can be configured to suit the needs of your enterprise. The Administration screen allows you to perform various administrative activities such as event, device, and user management, configure the system and location settings, and enable integration with SAFE and third party applications.

## **Administration Screen**

The **Administration** screen includes two panes.

On the left, you see policy groups categorized into global policies and local policies; Global policies are grouped under the **Global** tab while Local policies are grouped under the **Local** tab.

On the right, you see the details of the selected policy node. The following figure displays the Administration tab.

| Clobal Clices Clobal Policies Clobal Policies Clic Event Settings Clic User Management Clic User Management Clic Settings Clic Settings Clic | Global Policies<br>Global Policies include system settings that are applicable to all locations defined in SpectraGuard Enterprise. These policies cannot be<br>controlled separately per location. Global policies can be modified only by users with appropriate permissions. |   |
|----------------------------------------------------------------------------------------------------|----------------------------------------------------------------------------------------------------|---|
| WLAN Integration     Why ESM Integration     SpectraGuard SAFE                                                                                                    | Define device settings.                                                                                                    | * |
|                                                                                                    | User Management<br>Manage the users who will access SpectraGuard Enterprise.                                                                                                    |   |
|                                                                                                    | Location Settings<br>Settings to control location tracking, live RF views and RF computation for each location.                                                                                                    |   |
|                                                                                                    | System Settings<br>Configuration for system settings.                                                                                                    |   |
|                                                                                                    | WLAN Integration<br>Configure settings for integration with third party WLAN management systems.                                                                                                    |   |
|                                                                                                    | Enterprise Security Management (ESM) Integration<br>Configure settings for Server to integrate with external Enterprise Security Management (ESM) systems.                                                                                                    |   |
|                                                                                                    | SpectraGuard SAFE<br>Configure policies to push to Clients running SpectraGuard SAFE.                                                                                                    |   |

#### Global tab

| 📰 Dashboard 💇 Events 🔯 Devices                                                                                                    | n Locations 🕃 Reports 🔊 Forensics 🌌 Administration                                                                                                    | Aug 10 2011, 11:31:37 AM (GMT +0530) 😰 🕐 🚍 💽                                                                                                    |
|----------------------------------------------------------------------------------------------------|----------------------------------------------------------------------------------------------------|----------------------------------------------------------------------------------------------------|
| 🛱 Global 🛱 Local                                                                                                    | Selected Location: //Locations/Unknown                                                                                                    | Events On Prevention Off                                                                                                    |
| O Locations<br>C Unknown<br>C Unknown<br>C California<br>C California<br>C California<br>C California<br>C California                                                                                                    | Local Policies<br>Local Policies can be modified on a per-loc<br>either custom defined or inherited (as a gr<br>Policy definition for a selected location is<br>parent location are propagated downward,<br>definition the selected location is not inherit | ation basis. Local policies consist of policy groups. All policies within a policy group can be<br>oup) from the parent location. By default, all policies are inherited. Inherited Policies:<br>herited from the policy definition at the parent location. Any changes to the policy of the<br>Customize Policies: Policy definition is customized for a selected location. The policy<br>ted from the parent location. |
| Image: Contract of the second second seco | Wireless Policies<br>Configuration of your authorized wireless setup.                                                                                                    | Customize                                                                                                    |
| Event Settings     AP Configuration     Sensor Configuration     Sensor Configuration     Location Properties                                                                                                    | Operating Policies<br>Customize the AP and Client auto-classification behavior. Define the p                                                                                                    | policies for intrusion prevention.                                                                                                    |
|                                                                                                    | Event Settings<br>Define event related settings at each location.                                                                                                    | 🛱 Customize                                                                                                    |
|                                                                                                    | AP Configuration<br>Manage AP configuration templates. These templates control AP oper                                                                                                    | ation parameters.                                                                                                    |
|                                                                                                    | Sensor Configuration<br>Manage Sensor configuration templates. These templates control Sen                                                                                                    | sor password, channel selection and antenna connections.                                                                                                    |
|                                                                                                    | Location Properties<br>Customize activation flags and device list locking flags at selected I                                                                                                    | ocstion.                                                                                                    |

## Local Tab

## **Global Policies**

Global policies are the policies that are applicable to the entire system. A superuser or an administrator with rights to the root location can modify the global policies.

Click the Global tab on the Administration screen to view the policies groups under this tab.

## **Event Settings**

The Event Settings option enabled you to configure the following event settings in the system.

- Hotspot SSID's
- Event Regeneration
- Vulnerable SSID's

#### Vulnerable SSID

APs have well known default SSIDs and many users may not change these SSIDs when deploying the APs. Therefore it is highly likely that APs using default SSIDs are present in the enterprise neighborhood. If an enterprise Client probes for a default SSID, it is at risk of connecting to the neighborhood AP without the user necessarily knowing about it. Also if an enterprise AP uses a default SSID, such an AP may attract undesirable Clients to connect to it. If you consider an SSID to be vulnerable to hackers, you can open the **Vulnerable SSIDs** screen and enter the SSID under **SSID (ASCII character string)**. Click **Add** and then **Apply** to place the SSID in your database. If an AP point with a vulnerable SSID is detected, the system generates an event.

*Note:* Commonly known SSIDs are listed by default. To enter a blank SSID: no string, click <*Add*> without entering any text. The list shows the SSID as NULL.

Remove SSIDs from this list by selecting the SSIDs and clicking Delete. To remove the SSIDs from the database, click Apply.

| 📰 Dashboard 💇 Events 🍐 Devices 🊷                                                                                                    | Locations 📑 Reports 🔊 Forensics 🌉 Administration 🥳 | Jun 13 2011, 10:25:27 AM (GMT +0530) 😰 🔞 든 💽 📆                             |
|----------------------------------------------------------------------------------------------------|----------------------------------------------------|----------------------------------------------------------------------------|
| 💯 Global 🗊 Local                                                                                                    | 📵 Vulnerable SSIDs                                 |                                                                            |
| Dashboard V Events & Devices Clobal V Local  Clobal Policies  Clobal Policies  Valuerable SSIDs  Regeneration  Valuerable SSIDs  User Management  Science Settings  Valuer Management  Science Settings  Valuer Management  Science Settings  Science Settings  Science | Locations                                          | Jun 13 2011, 10:25:27 AN (GMT +0530) 2 (2) (2) (2) (2) (2) (2) (2) (2) (2) |
|                                                                                                    | Click Apply to save the list of vulnerable SSIDs.  |                                                                            |

#### Vulnerable SSIDs

### Regeneration

Some events are generated repeatedly when the cause persists; for example, Denial of Service (DoS) (Security) and traffic events (Monitoring).

The **Regeneration** screen enables you to specify how often an event is repeated if the cause persists under the **Event Regeneration Interval**.

(Minimum: 1 hour; Maximum: 168 hours; Default: 24 hours)

| 📰 Dashboard 💇 Events 🧔 Devices 🤞                                                                                                    | Locations 📴 Reports 🔊 Forensics 🌆 Administration                                                                                                    | Jun 13 2011, 10:29:27 AM (GMT +0530) 😰 🕐 든 💽 🕂 |
|----------------------------------------------------------------------------------------------------|----------------------------------------------------------------------------------------------------|------------------------------------------------|
| 🛱 Global 🛱 Local                                                                                                    | 🔞 Event Regeneration Interval                                                                                                    |                                                |
|                                                                                                    | Event Regeneration Interval                                                                                                    |                                                |
| Clobal Policies     Event Settings     Vulnerable SSIDs                                                                                                    | Certain events are generated repeatedly if the cause for the event continues to persist for a long time.<br>Select how often such an event should be generated if its cause continues to persist. |                                                |
| Regeneration<br>Hotspot SSIDs                                                                                                    | Event Regeneration Interval 24 C hours [1-168]                                                                                                    |                                                |
| Device Settings                                                                                                    | Apply Cancel Restore Defaults                                                                                                    |                                                |
| Ver Management     Ver Management     Ver Management     Ver System Settings     Ver Management     Ver System Settings     Ver Management     Ver System Settings     Ver System Settings     Ver System Settings |                                                                                                    |                                                |
|                                                                                                    |                                                                                                    |                                                |
|                                                                                                    |                                                                                                    |                                                |

#### **Event Regeneration Interval**

## Hotspot SSIDs

It is highly likely that hotspot APs are present in the enterprise neighborhood. If enterprise Client probes for well known hotspot SSID, it is at risk of connecting to the hotspot AP without the user necessarily knowing about it. Also if enterprise AP uses hotspot SSID on it, such an AP may attract undesirable Clients to connect to it. If you consider an SSID to be vulnerable to hackers, you can open the **Hotspot SSIDs** screen and enter the SSID under **SSID (ASCII character string)**. Click **Add** and then **Apply** to place the SSID in your database. If an AP with a vulnerable SSID is detected, the system generates an event.

*Note:* The system lists commonly known SSIDs by default. To enter a blank SSID: that is, with no string, click *<Add>* without entering any text. The list shows the SSID as NULL.

| Dashboard 2 Events Devices    | Cocations Reports Corensics Administration                                                                                                    | Jun 13 2011, 10:46:27 AM (GMT +0530) 🔮 🕐 🧱 🤇 |
|-------------------------------|----------------------------------------------------------------------------------------------------|----------------------------------------------|
| Global 🗊 Local                | Hotspot SSIDs                                                                                                    |                                              |
|                               | Hotspot SSIDs                                                                                                    |                                              |
| Global Policies               | List of Hotspot SSIDs                                                                                                    |                                              |
| Event Settings                | It is highly likely that hotspot APs are present in the enterprise neighborhood. If enterprise Client prob-<br>known hotspot SSID, it is at risk of connecting to the hotspot AP without the user necessarily knowing or<br>Also if enterprise AP uses hotspot SSID on it, such an AP may attract underisable Clients to connect to | es for well<br>sbout it.<br>it.              |
| Regeneration<br>Hotspot SSIDs | SSID (ASCII character string)<br>Define the list of hotspot SSIDs. Commonly known hotspot SSIDs have already been pre-filled.                                                                                                    |                                              |
| La Device Securgs             | Ambure Delete                                                                                                    |                                              |
| So oser Hanagement            |                                                                                                    |                                              |
| Cocation Settings             | AVV                                                                                                    |                                              |
| E System Settings             | bestouy                                                                                                    |                                              |
| WLAN Integration              | pongo                                                                                                    |                                              |
| ESM Integration               | boldstreet                                                                                                    |                                              |
| SpectraGuard SAFE             | BTopenzone                                                                                                    |                                              |
|                               | Cancel Restore Defaults                                                                                                    |                                              |
|                               |                                                                                                    |                                              |
|                               |                                                                                                    |                                              |
|                               |                                                                                                    |                                              |
|                               |                                                                                                    |                                              |
|                               |                                                                                                    |                                              |
|                               |                                                                                                    |                                              |
|                               |                                                                                                    |                                              |
|                               |                                                                                                    |                                              |
|                               |                                                                                                    |                                              |
|                               |                                                                                                    |                                              |
|                               |                                                                                                    |                                              |

#### Hotspot SSIDs

Remove SSIDs from this list by selecting the SSIDs and clicking **Delete**. To remove the SSIDs from the database, click **Apply**.

## **Device Settings**

#### Smart Device Type

You can view, add, and delete the smart device types using the **Smart Device Type** dialog. Go to **Administration** >**Global->Device Settings->Smart Device Type** to view the **Smart Device Type** dialog. The dialog shows the system-defined smart device types , and the user-defined smart device types, if any. The following figure shows the **Smart Device Type** dialog.

| 📰 Dashboard 💇 Events 💊 Devices 📢                                                                                                    | Locations 📴 Reports 🔍 Forensics 🌉 Administration                                                                                                    | 2                                                               | Sep 22 2011, 12:01:46 PM (GMT -0400) 📝 😨 🗐 🖁 |
|----------------------------------------------------------------------------------------------------|----------------------------------------------------------------------------------------------------|-----------------------------------------------------------------|----------------------------------------------|
| 🛱 Global 🗊 Local                                                                                                    | Smart Device Type                                                                                                    |                                                                 |                                              |
| Global Policies<br>Global Policies<br>Control Settings<br>Control Settings<br>Smart Device Type                                                                                                    | Smart Device Type<br>Smart Device Type allows users to add and delete sm.<br>Users can add new Smart Device types and delete the<br>Note that System added Smart Device Types cannot b<br>Smart Device Type<br>iPhone | art device types.<br>manually added types,<br>e removed.<br>Add |                                              |
| Import Devices<br>Thresholds<br>Discovery<br>Banned AP List<br>Banned AP List<br>Banned Client List<br>User Management<br>System Settings<br>W VLAN Integration<br>W LAN Integration<br>W SpectraGuard SAFE | iPodTouch<br>iPad<br>Blackberry<br>Android<br>Nokia<br>Motorola<br>Samsung<br>HTC                                                                                                    |                                                                 |                                              |
|                                                                                                    |                                                                                                    |                                                                 |                                              |

Smart Device Type

#### Adding a smart device type

To add a new smart device type, click **Add**. Enter the **Smart Device Type** in the **Add Smart Device Type** dialog shown below, and click **OK** to add the smart device type to the existing list of smart device types.

| Add Smart Device Type |   |
|-----------------------|---|
| Smart Device Type     | ] |
| OK Cance              |   |

Add Smart Device Type

#### Deleting a smart device type

You can delete only the smart device types that have been manually added using **Devices->Clients->Categorized-> Authorized->Smart Device->Change Device Type** or through the **Add Smart Device Type** dialog. You cannot delete the system-defined smart device types.

To delete a user-defined smart device type, select the smart device type and click **Delete**. Click **Yes** to confirm the deletion.

| Confirm |                                                                                                    |
|---------|----------------------------------------------------------------------------------------------------|
| ?       | Devices of this Smart Device Type will be categorized as Unknown<br>and the type will be permanently removed from the system.<br>Are you sure you want to delete this Smart Device type? |

**Delete Smart Device Type** 

#### **Import Devices**

Importing an Authorized AP List and an Authorized or Non-authorized Clients List is an efficient alternative to manual movement of these devices into the Authorized/Non-authorized bins. After successfully importing these lists, the system automatically classifies the APs and Clients in the respective lists as Authorized/Non-authorized.

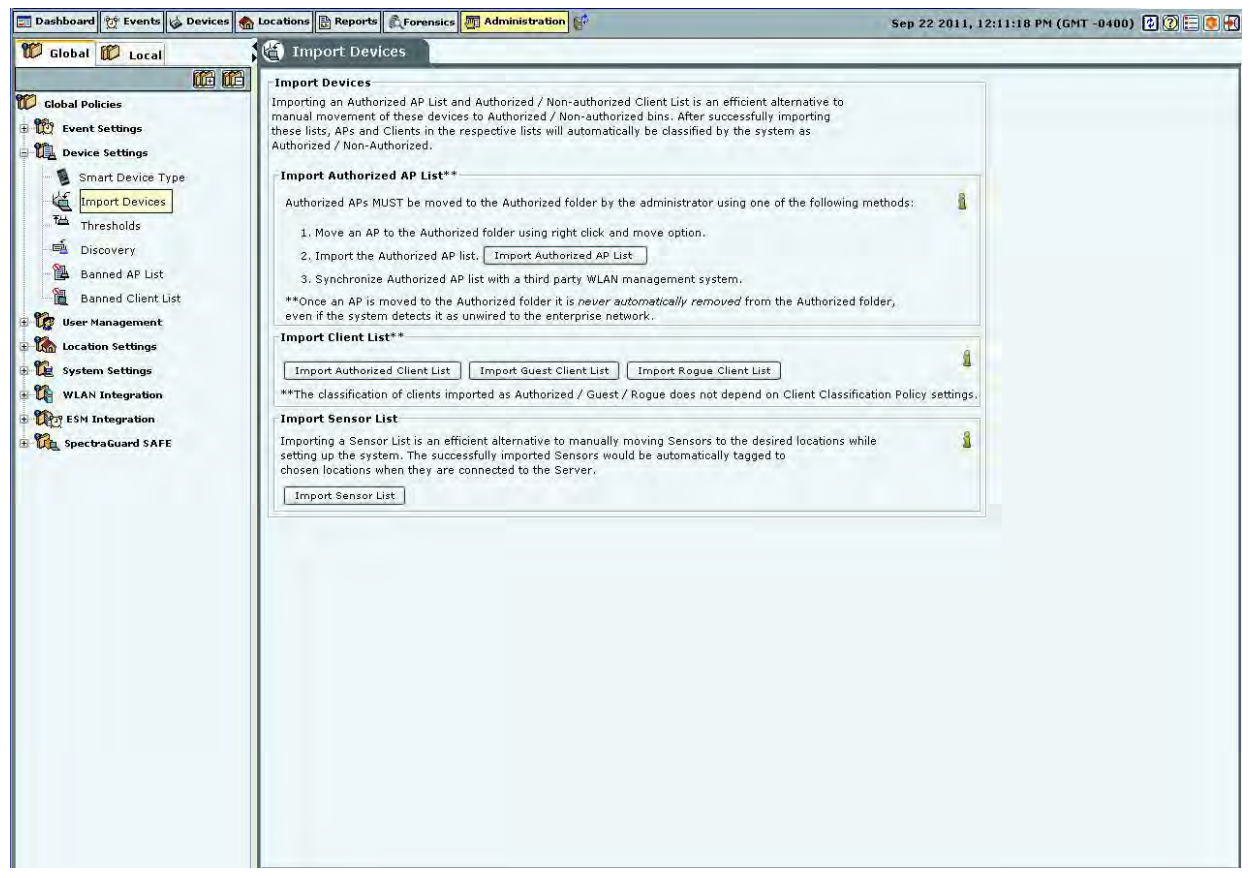

**Import Devices** 

You can move Authorized APs to the Authorized folder using one of the following methods:

- Move an AP to the Authorized folder using right click and Move option
- Import the Authorized AP list
- Synchronize with an AP Management server

*Note:* Once you move an AP to the *Authorized* folder, the system *never* automatically removes it from the *Authorized* folder, even if it later detects that the AP is *unwired* from the enterprise network.

| a manufactory.                                                                                                    |                                                                     |          |                          |                            |                              |
|----------------------------------------------------------------------------------------------------|---------------------------------------------------------------------|----------|--------------------------|----------------------------|------------------------------|
| Auto Tag Devices                                                                                                    | 🕈 🔘 Manually Tag Dev                                                | ices to: |                          | Change                     |                              |
| inter AP details**                                                                                                    |                                                                     |          | Authorized AP Import Lis | t**                        |                              |
| MAC Address                                                                                                    | IP Address                                                          | Name     | MAC Address              | IP Address                 | Name                         |
|                                                                                                    |                                                                     |          |                          |                            |                              |
| Add to List >>><br>*MAC address, IP addre<br>nd device seperated by<br>aste the list.                                                       | ess and name separated b<br>new line. Use Ctrl+V to                 | ry tab   | Delete **This list de    | oes not display previously | imported Authorized A        |
| Add to List >>><br>**MAC address, IP addre<br>ind device seperated by<br>aste the list.<br>Dr<br>Add AP details from Fil<br>Add to List >>> | ess and name separated b<br>new line. Use Ctrl+V to<br>le<br>Browse | y tab    | Delete **This list d     | oės not display previously | imported <i>Authorized A</i> |

Under Import AP List, click Import Authorized AP List to open Import Authorized AP List dialog.

**Import Authorized AP List** 

In the Import Authorized AP List dialog:

Under Tag Devices, select one of the following:

- **Auto Tag Devices:** To automatically tag the AP to the corresponding location.
- Manually Tag Devices to: Click Change to manually tag the AP to the desired location.

#### Under Enter AP details

- To add an AP's details, type the AP's MAC address, IP Address, and Name and click Add to List.
- To add an AP's details from a file, click **Browse**. On the **Select Authorized AP\_Device\_List\_File** dialog, select the .txt file from the desired location and click **Open**. Then click **Add to List>>>**

Under Authorized AP Import List

- To delete an AP's details, select the corresponding row and click Delete.
- To import Authorized APs from the Authorized AP Import List, click OK

*Note:* When you import APs from a list, policy settings in the Setup Wizard do not affect these APs.

In the Import Devices dialog, under Import Client List, click Import Authorized Client List to open Import Authorized Client List dialog, click Import Guest Client List to open Import Guest Client List dialog, click Import Rogue Client List to open Import Rogue Client List dialog.

In the Import Authorized/Guest/Rogue Client List dialog:

Under **Tag Devices**, select one of the following:

- Auto Tag Devices: To automatically tag the Client to the corresponding location.
- Manually Tag Devices to:: Click Change to manually tag the Client to the desired location.

| ually Tag Devices to: | Guest Client Import                                                              | Changaur<br>List**<br>IP Address                                                                                                    | Name                                                                   |
|-----------------------|----------------------------------------------------------------------------------|----------------------------------------------------------------------------------------------------|------------------------------------------------------------------------|
| Address   Name        | Guest Client Import MAC Address                                                  | List**                                                                                                    | Name                                                                   |
| Address Name          | MAC Address                                                                      | IP Address                                                                                                    | Name                                                                   |
|                       |                                                                                  |                                                                                                    |                                                                        |
| ime separated by tab  | Delete **This I                                                                  | ist does not display previously                                                                                                    | / imported Guest Clien                                                 |
|                       |                                                                                  |                                                                                                    |                                                                        |
| owse                  | l, this list cannot be reviewe                                                   | d.                                                                                                    |                                                                        |
|                       | nme separated by tab<br>Use Ctrl+V to<br>rowse<br>Client Import List. Once saved | Delete **This I<br>Delete **This I<br>Use Ctrl+V to<br>rowse<br>Client Import List. Once saved, this list cannot be reviewe<br>ported using this list, delete them from Devices screen. | Towse<br>Client Import List. Once saved, this list cannot be reviewed. |

#### **Import Guest Client List**

#### Under Enter Client details

- To add a Client's details, type the Client's MAC Address, IP Address, and Name and click Add to List>>>
- To add a Client's details from a file, click **Browse**. On the **Select Authorized/Guest/Rogue Client\_Device\_List\_File** dialog, select the .txt file from the desired location and click **Open**. Then click **Add to List**.

Note: When you import sensors from a list, you can delete these sensors only from the Devices screen.

#### Under Authorized/Guest/Rogue Client Import List

- To delete a Client's details, select the corresponding row and click Delete.
- To import Authorized/Guest/Rogue Clients from the Authorized/Guest/Rogue Client Import List, click OK.

Note: When you import Clients from a list, policy settings in the Setup Wizard do not affect these Clients.

In the **Import Devices** dialog, under **Import Sensor List**, click **Import Sensor List** to open the **Import Sensor List** dialog:

In the **Import Sensor List** dialog:

Under **Tag Devices**, select one of the following:

- Auto Tag Devices: To automatically tag the sensor to the corresponding location.
- **Manually Tag Devices to:** Click **Change** to manually tag the sensor to the desired location.

Under Enter Sensor details

- To add a sensor's details, type the sensor's MAC address and Name and click Add to List>>>.
- To add a sensor's details from a file, click **Browse**. On the **Select Sensor\_Device\_List\_File** dialog, select the .txt file from the desired location and click **Open**. Then click **Add to List>>>**.

#### Under Authorized Sensor Import List

- To delete a sensor's details, select the corresponding row and click **Delete**.
- To import sensors from the **Sensor Import List**, click **OK**.

Note: When you import sensors from a list, you can delete these sensors only from the Devices screen.

#### Thresholds

Threshold settings determine the status of devices in terms of up-down association and connectivity. The **Thresholds** screen enables you to set parameters for APs, clients, and sensors.

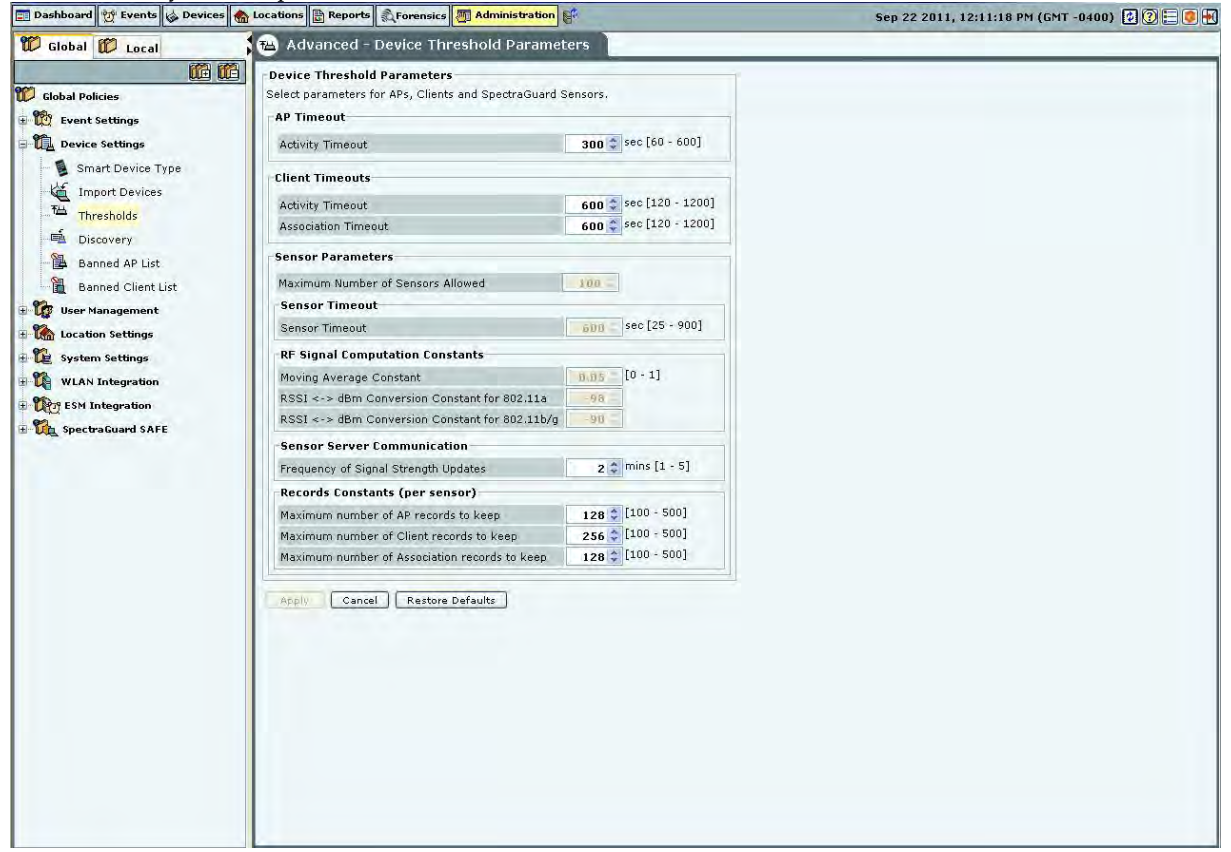

#### **Device Thresholds**

Device Threshold Parameters contains the following settings:

- AP Timeout
  - **Activity Timeout**: If the system senses no activity of the AP for the period specified here, it declares the AP inactive.

(Minimum: 60 seconds; Maximum: 600 seconds; Default: 300 seconds)

- Client Timeouts
  - **Activity Timeout**: If the system senses no activity from a Client for the period specified here, it declares the Client inactive.

(Minimum: 120 seconds; Maximum: 1200 seconds; Default: 600 seconds)

 Association Timeout: If the system sees no communication between an associated AP and Client pair for the period specified here, it declares the association as timed out.

(Minimum: 120 seconds; Maximum: 1200 seconds; Default: 600

- Sensor Parameters
  - **Maximum Number of Sensors Allowed**: Maximum number of sensors allowed to connect to the system at a given time.

(Maximum value is governed by the license applied and is a Read-Only field.)

• **Sensor Timeout**: The sensor sends keep alive information to the server at a regular time interval specified here, to tell the server that it is alive. If the system does not receive this keep alive information for a time span specified here, it declares the sensor inactive.

Note: Sensor timeout is not user configurable for this release and has been fixed as 600 seconds.

• **RF Signal Computation Constants** 

Moving Average Constant: A constant used to find the weighted average of signal strength as seen by a sensor for a transmitter. Higher value gives more weight to more recently seen signal strength values.
 (Minimum: 0; Maximum: 1; Default: 0.05)

sensor observes signal strengths as RSSI reported by the driver. The system converts this information to dBm values for further use. The conversion formula for this is different for 2.4 GHz and 5 GHz frequency spectrum. The formula is dBm = RSSI + dBm Conversion Constant.

- RSSI <-> dBm Conversion Constant for 802.11a: This value used for 5 GHz band is set to -98.
- RSSI <-> dBm Conversion Constant for 802.11b/g: This value used for 2.4 GHz band is set to -90.
- Sensor Server Communication
- **Frequency of Device Updates**: The system is informed immediately when device attributes change or when a device is first detected. If no such changes take place, the system should still be informed about the device updates. Here you can set that time after which the system is notified of the updates.

(Minimum: 1 day; Maximum: 365 days; Default: 36 days)

• **Frequency of Signal Strength Updates**: The system should be periodically informed about the signal strength updates. Here you can set that time after which the system is notified.

(Minimum: 1 minute; Maximum: 5 minutes; Default: 2 minutes)

- **Records Constants (per Sensor):** A sensor maintains records for APs, Clients, and associations. The constants below define the maximum number of APs, Clients, and associations for which to maintain records with the sensor(s).
- Maximum Number of AP records to keep: Specifies the maximum number of APs for which to maintain records with the sensor(s).

(Minimum: 100; Maximum: 500; Default: 128)

 Maximum Number of Client records to keep: Specifies the maximum number of Clients for which to maintain records are with the sensor(s).

(Minimum: 100; Maximum: 500; Default: 256)

 Maximum Number of Association records to keep: Specifies the maximum number of associations for which to maintain records with the sensor(s).

(Minimum: 100; Maximum: 500; Default: 128)

#### Discovery

Sensors and NDs inject discovery (ARP) broadcast packets in bursts on the network at regular intervals. These packets detect the presence of wireless devices connected to the network. If there are multiple sensors and NDs on a subnet, only one injects discovery packets on the subnet.

| 📰 Dashboard 💇 Events 🏑 Devices 🌰                                                                                            | Locations 🔡 Reports 🔊 Forensics 🌆 Administration                                                                                                    |                                                                       | Sep 22 2011, 12:11:18 PM (GMT -0400) 😰 🕐 🚍 💽 📆 |
|----------------------------------------------------------------------------------------------------|----------------------------------------------------------------------------------------------------|-----------------------------------------------------------------------|------------------------------------------------|
| 🛱 Global 🗊 Local                                                                                                    | 🛋 Advanced - Device Discovery Param                                                                                                    | eters                                                                 |                                                |
|                                                                                                    | Device Discovery Parameters                                                                                                    |                                                                       |                                                |
| Clobal Policies  Clobal Policies  Content Settings  Content Settings  Smart Device Settings  Import Devices  The Thresholds | SpectraGuard Sensors and Network Detectors inject<br>network at regular intervals. These packets are use<br>connected to the network. If there are multiple Sen<br>will inject discovery packets on the subnet.<br>This screen defines the characteristics of these disc<br>determines how guickly rogue devices can be detect |                                                                       |                                                |
| - Discovery                                                                                                    | Number of packets in a discovery burst                                                                                                    |                                                                       |                                                |
| Banned AP List                                                                                                    | This parameter defines the number of packets sent                                                                                                    | t in each discovery burst.                                            |                                                |
| Banned Client List                                                                                                    | Number of packets in a discovery burst                                                                                                    | 300 \$ [10-1000]                                                      |                                                |
| User Management                                                                                                    |                                                                                                    |                                                                       |                                                |
| E 🕻 System Settings                                                                                                    | Time interval for packets in a discovery bur                                                                                                    | st                                                                    |                                                |
| HILAN Integration                                                                                                    | This parameter defines the time interval at which p                                                                                                    |                                                                       |                                                |
| <ul> <li>Wey ESM Integration</li> <li>SpectraGuard SAFE</li> </ul>                                                          | Time interval for packets in a discovery burst                                                                                                    | 50 💲 milliseconds [10-110]                                            |                                                |
|                                                                                                    | Time to wait between two discovery bursts                                                                                                    |                                                                       |                                                |
|                                                                                                    | This parameter determines the time to wait betwe<br>the time taken to detect rogue devices connected                                                                                                    | en two discovery bursts.This time also determines<br>to your network. |                                                |
|                                                                                                    | Time to wait between two discovery bursts                                                                                                    | 75 🗢 seconds [3-1200]                                                 |                                                |
|                                                                                                    | Cancel Restore Defaults                                                                                                    |                                                                       |                                                |

**Device Discovery** 

The following options are available:

• Number of packets in a discovery burst: Specifies the number of packets that the system sends in each discovery burst.

(Minimum: 10; Maximum: 1000; Default: 300)

• Time interval for packets in a discovery burst: Specifies the time interval between two consecutive packets sent in a discovery burst.

(Minimum: 10 milliseconds; Maximum: 110 milliseconds; Default: 50 milliseconds)

• Time to wait between two discovery bursts: Specifies the time interval between two consecutive discovery bursts. This time also determines the time taken to detect rogue devices connected to your network. More the time to wait between two discovery bursts means more time is required to detect the connectivity of the wireless devices.

(Minimum: 3 seconds; Maximum: 1200 seconds; Default: 75 seconds)

#### **Banned AP List**

The **Banned AP List** dialog enables you to import a list of banned APs to the database. You define the wireless MAC addresses of APs that are blacklisted in your organization. If APs with these MAC addresses become visible, the system generates an alert.

| Clobal D Local Banned AP List                                                                                                    |  |
|----------------------------------------------------------------------------------------------------|--|
|                                                                                                    |  |
| Banned AP List                                                                                                    |  |
| Interface         Import Device Settings         Import Device Settings         Import Device Settings         Import Device Settings         Import Device Settings         Import Device Settings         Device Settings         Import Device Settings         Device Settings         Import Device Settings         Device Settings         Device Settings |  |

#### **Banned AP List**

In the Banned AP List under Enter AP MAC addresses, enter the MAC address of a prohibited AP and click **Add to List>>>>**. The MAC address is added to the Banned AP List. You can also

- Use Ctrl + V to paste a list
- Add the MAC addresses from a file by clicking Browse and then selecting the file

*Note:* Separate MAC addresses by a comma, space, tab, semicolon, or new line.

## **Banned Client List**

The **Banned Client List** dialog enables you to import a list of banned Clients to the database. You define the wireless MAC addresses of Clients that are blacklisted in your organization. For example, such MAC addresses could belong to laptops of employees who are no longer with the organization. If Clients with these MAC addresses become visible, the system generates an alert.

**Banned Client List** 

In the Banned Client List under Enter Client MAC addresses, enter the MAC address of a prohibited Client and click <Add to List>>>>. The MAC address is added to the Banned Client List. You can also

- Use Ctrl + V to paste a list
- Add the MAC addresses from a file by clicking Browse and then selecting the file

*Note:* Separate MAC addresses by a comma, space, tab, semicolon, or new line.

## **User Management**

Select the **User Management** option to set various user settings. You can manage different types of users, set the password and account locking policies.

The system allows you to configure and manage local users. The system also allows you to configure users, authenticated using LDAP and RADIUS. You can also set the user preferences for local users.

#### Users

The Users screen enables you to add, edit, and delete user accounts.

| Initiality       Local         Image Spin       Manage Spin         Image Spin       Manage Spin         Image Spin       Manage Spin         Image Spin       Image Spin         Image Spin       Ima                                                                                                    | bectraGuard Enterprise to<br>caraGuard Enterprise to<br>Login ID<br>mbozeman<br>mkelly<br>jeckert<br>nhadad<br>dmazza<br>shelsby<br>aozimek<br>dfields<br>agreen<br>chayes<br>admin<br>trnanning | Ise Users<br>Users. Double click t<br>First Name<br>Mark<br>Michael<br>John<br>Nicholas<br>David<br>Steve<br>Adam<br>Dan<br>Andrew<br>Chris | b update user details.<br>Last Name<br>Bozeman<br>Kelly<br>Eckert<br>Hadad<br>Mazza<br>Helsby<br>Ozimek<br>Fields<br>Green | Access Rights<br>//ADT<br>//ADT<br>//ADT<br>//ADT<br>//ADT<br>//ADT<br>//ADT<br>//ADT | Session Timeout<br>Never Expires<br>Never Expires<br>Never Expires<br>Never Expires<br>Never Expires<br>Never Expires         | Disabled?<br>No<br>No<br>No<br>No       | [Total: 17<br>Suspended?<br>No<br>No<br>No<br>No |
|----------------------------------------------------------------------------------------------------|----------------------------------------------------------------------------------------------------|----------------------------------------------------------------------------------------------------|----------------------------------------------------------------------------------------------------|---------------------------------------------------------------------------------------|----------------------------------------------------------------------------------------------------|-----------------------------------------|--------------------------------------------------|
| Global Policies     Manage Sp.       Colobal Policies     Manage Sp.       Colobal Policies     Manage Sp.       Device Settings     2       User Nanagement     2       User Nanagement     2       Password Policy     2       Password Policy     2       Account Suspension     2       User Preferences     2       User Preferences     2       User System Settings     2       User WLAN Integration     2       ESM Integration     2                                                                                                    | ectraGuard Enterprise (<br>Login ID<br>mbozeman<br>mkelly<br>jeckert<br>nhadad<br>dmazza<br>shelsby<br>aozimek<br>dfields<br>agreen<br>chayes<br>admin<br>trnanning                              | Michael<br>John<br>Nicholas<br>David<br>Steve<br>Adam<br>Dan<br>Andrew<br>Cchris                                                            | b update user details.<br>Last Name<br>Bozeman<br>Kelly<br>Eckert<br>Hadad<br>Mazza<br>Helsby<br>Ozimek<br>Fields<br>Green | Access Rights<br>//ADT<br>//ADT<br>//ADT<br>//ADT<br>//ADT<br>//ADT<br>//ADT          | Session Timeout<br>Never Expires<br>Never Expires<br>Never Expires<br>Never Expires<br>Never Expires<br>Never Expires         | Disabled?<br>No<br>No<br>No<br>No<br>No | [Total: 1;<br>Suspended?<br>No<br>No<br>No<br>No |
| Image of the settings     Image of the settings       Image of the settings     Image of the settings       Image of the settings     Image of the settings <t< th=""><th>Login D<br/>hugin D<br/>mbozeman<br/>mkelly<br/>jeckert<br/>nhadad<br/>dmazza<br/>shelsby<br/>aozimek<br/>dfields<br/>agreen<br/>chayes<br/>admin<br/>trnaning</th><th>First Name<br/>Mark<br/>Michael<br/>John<br/>Nicholas<br/>David<br/>Steve<br/>Adam<br/>Dan<br/>Andrew<br/>Chris</th><th>Last Name<br/>Bozeman<br/>Kelly<br/>Eckert<br/>Hadad<br/>Mazza<br/>Helsby<br/>Ozimek<br/>Fields<br/>Green</th><th>Access Rights<br/>//ADT<br/>//ADT<br/>//ADT<br/>//ADT<br/>//ADT<br/>//ADT<br/>//ADT</th><th>Session Timeout<br/>Never Expires<br/>Never Expires<br/>Never Expires<br/>Never Expires<br/>Never Expires<br/>Never Expires</th><th>Disabled?<br/>No<br/>No<br/>No<br/>No<br/>No</th><th>No<br/>No<br/>No<br/>No<br/>No<br/>No</th></t<>             | Login D<br>hugin D<br>mbozeman<br>mkelly<br>jeckert<br>nhadad<br>dmazza<br>shelsby<br>aozimek<br>dfields<br>agreen<br>chayes<br>admin<br>trnaning                                                | First Name<br>Mark<br>Michael<br>John<br>Nicholas<br>David<br>Steve<br>Adam<br>Dan<br>Andrew<br>Chris                                       | Last Name<br>Bozeman<br>Kelly<br>Eckert<br>Hadad<br>Mazza<br>Helsby<br>Ozimek<br>Fields<br>Green                           | Access Rights<br>//ADT<br>//ADT<br>//ADT<br>//ADT<br>//ADT<br>//ADT<br>//ADT          | Session Timeout<br>Never Expires<br>Never Expires<br>Never Expires<br>Never Expires<br>Never Expires<br>Never Expires         | Disabled?<br>No<br>No<br>No<br>No<br>No | No<br>No<br>No<br>No<br>No<br>No                 |
| Event Settings     Image: Constraint of the setting of the setting of                       | bogin D<br>mbozeman<br>mkelly<br>jeckert<br>nhadad<br>dmazza<br>shelsby<br>aozimek<br>dfields<br>agreen<br>chayes<br>admin<br>trnanning                                                          | Mark<br>Michael<br>John<br>Nicholas<br>David<br>Steve<br>Adam<br>Dan<br>Andrew<br>Chris                                                     | Last Name<br>Bozeman<br>Kelly<br>Eckert<br>Hadad<br>Mazza<br>Helsby<br>Ozimek<br>Fields<br>Green                           | Access rights<br>//ADT<br>//ADT<br>//ADT<br>//ADT<br>//ADT<br>//ADT<br>//ADT          | Never Expires Never Expires Never Expires Never Expires Never Expires Never Expires Never Expires Never Expires Never Expires | No<br>No<br>No<br>No<br>No              | No<br>No<br>No<br>No                             |
| Device Settings     2       User Nanagement     2       LDAP     2       ADJUS     2       Password Policy     2       Account Suspension     2       Location Settings     2       System Settings     2       Werk Natagration     2       With Natagration     2       With Suspension     2       System Settings     2       With Suspension     2       With Suspension     2       With Natagration     2       With Suspension     2       With Suspension     2       With Suspension     2       With Suspension     2       With Suspension     2                                                                                                    | nkelly<br>jeckert<br>nhadad<br>dmazza<br>shelsby<br>aozimek<br>dfields<br>agreen<br>chayes<br>admin<br>trnanning                                                                                 | Michael<br>John<br>Nicholās<br>David<br>Steve<br>Adam<br>Dan<br>Andrew<br>Chris                                                             | Kelly<br>Eckert<br>Hadad<br>Mazza<br>Helsby<br>Ozimek<br>Fields<br>Green                                                   | //ADT<br>//ADT<br>//ADT<br>//ADT<br>//ADT<br>//ADT<br>//ADT                           | Never Expires<br>Never Expires<br>Never Expires<br>Never Expires<br>Never Expires                                             | No<br>No<br>No<br>No                    | No<br>No<br>No                                   |
| Wiser Nanagement     Image: Constraint of the second second                       | jeckert<br>nhadad<br>dmazza<br>shelsby<br>aozimek<br>dfields<br>agreen<br>chayes<br>admin<br>trianning                                                                                           | John<br>Nicholas<br>David<br>Steve<br>Adam<br>Dan<br>Andrew<br>Chris                                                                        | Eckert<br>Hadad<br>Mazza<br>Helsby<br>Ozimek<br>Fields<br>Green                                                            | //ADT<br>//ADT<br>//ADT<br>//ADT<br>//ADT<br>//ADT                                    | Never Expires<br>Never Expires<br>Never Expires<br>Never Expires                                                              | No<br>No<br>No                          | No<br>No                                         |
| Users     Users     LDAP     Certificate based Authentication     Password Policy     Account Suspension     User Preferences     User Preferences     User Settings     WLAN Integration     User Stillings     User Stillings     User Sti | nhadad<br>dmazza<br>shelsby<br>aozimek<br>dfields<br>agreen<br>chayes<br>admin<br>tmanning                                                                                                    | Nicholas<br>David<br>Steve<br>Adam<br>Dan<br>Andrew<br>Chris                                                                                | Hadad<br>Mazza<br>Helsby<br>Ozimek<br>Fields<br>Green                                                                      | //ADT<br>//ADT<br>//ADT<br>//ADT<br>//ADT                                             | Never Expires<br>Never Expires<br>Never Expires                                                                               | No                                      | No                                               |
| LDAP     LDAP     RADIUS     RADIUS     Certificate based Authentication     Password Policy     Account Suspension     Suser Preferences     Location Settings     Location Settings     Locatio | dmazza<br>shelsby<br>aozimek<br>dfields<br>agreen<br>chayes<br>admin<br>tmanning                                                                                                    | David<br>Steve<br>Adam<br>Dan<br>Andrew<br>Chris                                                                                            | Mazza<br>Helsby<br>Ozimek<br>Fields<br>Green                                                                               | //ADT<br>//ADT<br>//ADT<br>//ADT                                                      | Never Expires<br>Never Expires                                                                                                | No                                      |                                                  |
| RADIUS     Image: Control of the set of the set of                       | shelsby<br>aozimek<br>dfields<br>agreen<br>chayes<br>admin<br>tmanning                                                                                                    | Steve<br>Adam<br>Dan<br>Andrew<br>Chris                                                                                                    | Helsby<br>Ozimek<br>Fields<br>Green                                                                                        | //ADT<br>//ADT<br>//ADT                                                               | Never Expires                                                                                                    |                                         | No                                               |
| KADUS     Image: Certificate based Authentication     Image: Certificate based Authentication       Image: Certificate based Authentication     Image: Certificate based Authentication     Image: Certificate based Authentication       Image: Certificate based Authentication     Image: Certificate based Authentication     Image: Certificate based Authentication     Image: Certificate based Authentication       Image: Certificate based Authentication     Image: Certificate based Authentication     Image: Certificate based Authentication     Image: Certificate based Authentication       Image: Certificate based Authentication     Image: Certificate based Authentication     Image: Certificate based Authentication     Image: Certificate based Authentication       Image: Certificate based Authentication     Image: Certificate based Authentication     Image: Certificate based Authentication     Image: Certificate based Authentication       Image: Certificate based Authentication     Image: Certificate based Authentication     Image: Certificate based Authentication       Image: Certificate based Authenticate based Authenticate based                                                                                                    | aozimek<br>dfields<br>agreen<br>chayes<br>admin<br>tmanning                                                                                                    | Adam<br>Dan<br>Andrew<br>Chris                                                                                                    | Ozimek<br>Fields<br>Green                                                                                                  | //ADT<br>//ADT                                                                        | Maximu Eveningen                                                                                                    | No                                      | No                                               |
| Certificate based Authentication     Password Policy     Account Suspension     User Preferences     User Preferences     User Settings     Usy system Settings     User WLAN Integration     Certification                                                                                                    | dfields<br>agreen<br>chayes<br>admin<br>tmanning                                                                                                    | Dan<br>Andrew<br>Chris                                                                                                    | Fields<br>Green                                                                                                    | //ADT                                                                                 | Never Expires                                                                                                    | No                                      | No                                               |
| Password Policy     2       Account Suspension     2       User Preferences     2       Location Settings     2       System Settings     2       With Nintegration     2       With Statemation     2                                                                                                    | agreen<br>chayes<br>admin<br>triianning                                                                                                    | Andrew<br>Chris                                                                                                    | Green                                                                                                    |                                                                                       | Never Expires                                                                                                    | No                                      | No                                               |
| Account Suspension     Let Preferences     Let Preferences     Let Vision Settings     Let System Settings     Let ViLAN Integration     Let SM Integration                                                                                                    | chayes<br>admin<br>trinanning                                                                                                    | Chris                                                                                                    |                                                                                                    | //ADT                                                                                 | Never Expires                                                                                                    | No                                      | No                                               |
| User Preferences                                                                                                    | admin<br>tmanning                                                                                                    |                                                                                                    | Hayes                                                                                                    | //ADT                                                                                 | Never Expires                                                                                                    | No                                      | No                                               |
| User Preterences     Use Accation Settings     User System Settings     User Settings     User Settings     User Settings     User Settings     User Settings     User Settings     User Settings     User Settings                                                                                                    | tmanning                                                                                                    | System                                                                                                    | Superuser                                                                                                    | //ADT                                                                                 | Never Expires                                                                                                    | No                                      | No                                               |
| Image: Construction         Image: Construction                                                                                                    |                                                                                                    | Taber                                                                                                    | Manning                                                                                                    | //ADT                                                                                 | Never Expires                                                                                                    | No                                      | No                                               |
| Image: System Settings         Image: System Settings         Image: System Settings<                                                                                                    | rnorth                                                                                                    | Ray                                                                                                    | North                                                                                                    | //ADT                                                                                 | Never Expires                                                                                                    | No                                      | No                                               |
| WLAN Integration                                                                                                    | aellis                                                                                                    | Adam                                                                                                    | Ellis                                                                                                    | //ADT                                                                                 | Never Expires                                                                                                    | No                                      | No                                               |
| ESM Integration                                                                                                    | kgispanski                                                                                                    | Karen                                                                                                    | Gispanski                                                                                                    | //ADT                                                                                 | Never Expires                                                                                                    | No.                                     | No                                               |
| a Maji con Integradon                                                                                                    | twilcox                                                                                                    | Todd                                                                                                    | Wilcox                                                                                                    | //ADT                                                                                 | Never Expires                                                                                                    | No                                      | No                                               |
| 22                                                                                                    | mferrand                                                                                                    | Michael                                                                                                    | Ferrand                                                                                                    | //ADT                                                                                 | Never Expires                                                                                                    | No                                      | No                                               |
|                                                                                                    |                                                                                                    |                                                                                                    |                                                                                                    |                                                                                       |                                                                                                    |                                         |                                                  |

## Manage Users

## Adding a User

Click Add to open the Add User Details dialog.

| Jser Details                        |                           |                 |                  |        |      |
|-------------------------------------|---------------------------|-----------------|------------------|--------|------|
| Add user account                    | details. Select User Type | e: Local User 💌 | 1                |        | 1    |
|                                     |                           | Local User      | Lines Dala       | Viewer | 8    |
| Login ID                            | -                         | LDAP User       | User Kule        | VICWCI | 4    |
| First Name                          |                           | RADIUS User     | Last Name        |        |      |
| Locations                           | //Locations;              |                 |                  |        | Chan |
| User Properties                     | Password Settings         |                 |                  |        |      |
| Password                            |                           |                 | Confirm Password | d      |      |
| Email Address                       |                           |                 |                  |        |      |
| Session Timeout                     | 💿 Session Neve            | r Expires       |                  |        |      |
|                                     | 🔿 Session Timed           | out 10 min      | s [10 - 120]     |        |      |
| Language prefere                    | nce English Only          | *               |                  |        |      |
| and the second second second second | Provide and a state of    |                 | 1                |        |      |

#### Adding User Details: User Properties Tab for Local User

Under **User Details**, select the user type (Local, LDAP, or Radius User). Superuser can create user accounts. For local authentication using password, it is necessary to create the user account using this screen before the user can log in. For a **Local User**, the superuser must specify the following fields:

- Login ID: Login ID of the user.
- **User Role:** This field specifies the role to be assigned to the user. The table below shows the user roles and their respective rights.
- First and Last Name: First and last name of the user.
- **Locations:** The list of locations where the user has access privilege consistent with the role.
- **Password**: Initial password of the user (which user can later change on his own).
- Confirm Password: Reenter the password to help confirm the password before saving.
- Email Address: Email address of the user.

For LDAP and RADIUS Users, creating user accounts using this screen is optional, because the user account gets automatically created (if not already present) upon the first successful login of the user who is authenticated via LDAP/RADIUS.

As a general rule, at the time of authenticating a user, the system always checks if the user password is locally available in the system. If it is not locally available, the system checks if the configuration is provided to access the LDAP authentication service. If so, the system attempts to verify the user password with the LDAP authentication service. If the user password is not available with the LDAP service, the system checks if the configuration is provided to access the RADIUS authentication service. If so, the system attempts to verify the user password with the RADIUS authentication service. If so, the system attempts to verify the user password with the RADIUS authentication service. In case of LDAP and RADIUS authentication, the system does not maintain local copy of the user password.

| Jser Details<br>Add user account | details. Select User Type: 🔟 | AP User            |        | 1    |
|----------------------------------|------------------------------|--------------------|--------|------|
| Login ID                         |                              | User Role          | Viewer | 1    |
| First Name                       |                              | Last Name          |        |      |
| Locations                        | //Locations;                 |                    |        | Chan |
| User Properties                  | Password Settings            |                    |        |      |
| Password                         |                              | Confirm Passwor    | d      |      |
| Email Address                    |                              |                    |        |      |
| Session Timeout                  | 💽 Session Never Expir        | res                |        |      |
|                                  | 🔿 Session Timeout 📃          | 10 mins [10 - 120] |        |      |
| Language prefere                 | ence English Only            | ~                  |        |      |
|                                  | CMT LOE(20) Acia/C           | aloutta            |        |      |

Adding User Details: User Properties Tab for LDAP User

For **LDAP User**, the superuser may create user accounts using this screen, prior to the first successful login of the user. For this, the following fields can be specified:

- Login ID: Login ID of the user.
- User Role: This field specifies the role to be assigned to the user. The table below shows the user roles and their respective rights.
- Locations: The list of locations where the user has access privilege consistent with the role.

#### Notes:

1. The User Role and Locations as specified above in the User Details screen are effective only if the corresponding attributes are not provided by the LDAP server at the time of authentication. When the LDAP server provides any of the above attributes, the LDAP provided values override the manually specified values in this screen.

**2.** To enable the LDAP authentication, configuration details to access the LDAP server must be provided in the LDAP configuration screen (described later). That screen also facilitates providing default User Role and Locations for all LDAP authenticated users, if the LDAP server does not provide those attributes. The User Role and Locations fields in the User Details screen facilitates providing specific default values for the corresponding attributes for the specific users, if the LDAP server does not provide them.

| Jser Details<br>Add user account o | details. Select User Type: 限 | DIUS User 😽        |          |      |
|------------------------------------|------------------------------|--------------------|----------|------|
| Login ID                           |                              | User Role          | Viewer 💉 | 1    |
| First Name                         |                              | Last Name          |          |      |
| Locations                          | //Locations;                 |                    |          | Chan |
| User Properties                    | Password Settings            |                    |          |      |
| Password                           |                              | Confirm Password   | d        |      |
| Email Address                      |                              |                    |          |      |
| Session Timeout                    | Session Never Expi           | res                |          |      |
|                                    | 🔘 Session Timeout            | 10 mins [10 - 120] |          |      |
| Language preferer                  | nce English Only             | V                  |          |      |
|                                    | (CMT +05:30) 0 dia/0         | Calcutta           |          |      |

Adding User Details: User Properties Tab for RADIUS User

For a **RADIUS User**, the superuser may create user accounts using this screen, prior to the first successful login of the user. For this, the following fields can be specified::

- Login ID: Login ID of the user.
- User Role: This field specifies the role to be assigned to the user. The table below shows the user roles and their respective rights.
- First and Last Name: First and last name of the user.
- Locations: This field specifies the locations where the user has access privilege consistent with the role.
- Email Address: This field specifies the email address of the user.

## Notes:

1. The User Role and Locations as specified above in User Details screen are effective only if the corresponding attributes are not provided by the RADIUS server at the time of authentication. When the RADIUS server provides any of the above attributes, the RADIUS provided values override the manually specified values in this screen. The RADIUS server never provides First/Last Name and Email Address attributes.

**2.** To enable the RADIUS authentication, configuration details to access the RADIUS server must be provided in the RADIUS configuration screen (described later). That screen also facilitates providing default User Role and Location values for all RADIUS authenticated users, if the RADIUS server does not provide those attributes. The User Role and Locations fields in the User Details screen facilitates providing specific default values for the corresponding attributes for the specific users, if the RADIUS server does not provide them.

The Session Timeout, Language and Time Zone settings are applicable to all types of users.

- **Session Timeout:** Specify the time after which the user will be logged out automatically if the system does not detect any activity.
- Session Never Expires: Select this check box if you do not want the session to expire in response to inactivity.

• Session Timeout: Specify the number of minutes after which the system automatically logs out the currently logged in user when there is no activity on the Console for the Session Timeout period

(Minimum: 10 minutes; Maximum: 120 minutes)

- Language Preference: Select English or Multilingual support from the drop-down list.
- **Time Zone:** Select the appropriate time zone for the user

The following table summarizes the rights for various user roles.

## Table 5 User Roles and User Rights

| Operations                                                                                                    | User Roles                    |                            |                                  |                    |  |
|----------------------------------------------------------------------------------------------------|-------------------------------|----------------------------|----------------------------------|--------------------|--|
|                                                                                                    | Superuser                     | Administrator              | Operator                         | Viewer             |  |
| User account management                                                                                                    |                               |                            |                                  |                    |  |
| Set or modify identification and<br>authentication option (Password only,<br>Certificate only, Certificate and Password,<br>Certificate or Password) | Yes                           | No                         | No                               | No                 |  |
| Add and delete users                                                                                                    | Yes                           | No                         | No                               | No                 |  |
| View and modify properties of any user (User Management screens)                                                                                     | Yes                           | No                         | No                               | No                 |  |
| Define password strength, account locking<br>policy, maximum concurrent sessions for<br>all users                                                    | Yes                           | No                         | No                               | No                 |  |
| View and modify User Preferences (email, password, session timeout)                                                                                  | Yes (self<br>only)            | Yes (self<br>onlv)         | Yes (self<br>onlv)               | Yes (self<br>onlv) |  |
| User actions audit                                                                                                    |                               |                            |                                  |                    |  |
| Download user actions audit log                                                                                                    | Yes                           | No                         | No                               | No                 |  |
| Modify user actions audit lifetime                                                                                                    | Yes                           | No                         | No                               | No                 |  |
| System settings and operating policies                                                                                                    |                               |                            |                                  |                    |  |
| Modify system settings and operating<br>policies (all settings under Administration<br>tab other than User Management, Logs,<br>Login configuration) | Yes                           | Yes                        | No                               | No                 |  |
| Events, devices and locations                                                                                                    |                               |                            |                                  |                    |  |
| View generated events                                                                                                    | Yes                           | Yes                        | Yes                              | Yes                |  |
| Modify and delete generated events                                                                                                    | Yes                           | Yes                        | Yes                              | No                 |  |
| View devices                                                                                                    | Yes                           | Yes                        | Yes                              | Yes                |  |
| Add, delete, and modify devices (APs,<br>Clients, Sensors)                                                                                           | Yes                           | Yes                        | Yes                              | No                 |  |
| View locations                                                                                                    | Yes                           | Yes                        | Yes                              | Yes                |  |
| Add, delete, and modify locations                                                                                                    | Yes                           | Yes                        | Yes                              | No                 |  |
| Calibrate location tracking                                                                                                    | Yes                           | Yes                        | Yes                              | No                 |  |
| Reports                                                                                                    |                               |                            |                                  |                    |  |
| Add, delete, modify Shared Report                                                                                                    | Yes (all)                     | Yes (only self created)    | Yes<br>(only<br>self<br>created) | No                 |  |
| Generate Shared Report                                                                                                    | Yes                           | Yes                        | Yes                              | Yes                |  |
| Schedule Shared Report                                                                                                    | Yes                           | Yes                        | Yes                              | No                 |  |
| Add, delete, modify, generate, schedule<br>My Report                                                                                                 | Yes (only<br>self<br>created) | Yes (only self<br>created) | Yes<br>(only<br>self<br>created) | No                 |  |

#### Note:

1. There can be as many Superusers as required. Superuser always has rights to root of the location tree.

2. *The role is unique for any user.* 

The **Password Settings** tab applies to only locally authenticated users. It does not apply to LDAP or RADIUS authenticated users. The Password Settings menu has the following fields:

| ogin ID      |                                  | User Role       | Viewer 💉                   | 1    |
|--------------|----------------------------------|-----------------|----------------------------|------|
| irst Name    |                                  | Last Name       |                            |      |
| ocations     | //Locations;                     |                 |                            | Chan |
| Password Exp | iry Duration 60 🗘 days [1 - 365] | Password Expiry | Warning 15 💲 days [1 - 60] |      |
| Expiry Date  | Password never expires           |                 |                            |      |

Adding User Details: Password Settings Tab

- **Password never expires:** If selected, the password does not expire over time. If this option is selected, the fields, **Password Expiry Duration**, **Password Expiry Warning**, and **Expiry Date** are disabled.
- **Password Expiry Details:**If selected, specify the following parameters:
- Password Expiry Duration: Enables you to specify the duration for which the specified password is valid. If the Password Expiry Duration is less than 15 days, the system raises a Password Expiry Warning message every time the user logs into the Console

(Minimum: 1 day; Maximum: 365 days)

- **Expiry Date:** Shows the password expiry date and time
- Password Expiry Warning: Enables you to specify the number of days before the password expiry date that
  a password expiry warning should appear. The warning appears every day until you change the password.
  Once you change the password, the system updates the Expiry Date depending on the value specified in the
  Password Expiry Duration field

(Minimum: 1 day; Maximum: 60 days)

Note: For the LDAP and RADIUS users, the Password Settings tab is inactivated.

Click Add to add the details for a new local user.

Editing a User

| To edit the details of an existing user, | double-click a row | or select a row | and click Edit to | open the Edit User | Details |
|------------------------------------------|--------------------|-----------------|-------------------|--------------------|---------|
| dialog.                                  |                    |                 |                   |                    |         |

| Jser Details                         |                                                              |                 |          |      |
|--------------------------------------|--------------------------------------------------------------|-----------------|----------|------|
| User Type:                           | Local User                                                   |                 |          |      |
| Login ID                             | mferrand                                                     | User Role       | Viewer 🖌 | 1    |
| First Name                           | Michael                                                      | Last Name       | Ferrand  |      |
| Locations                            | //ADT;                                                       |                 |          | Chan |
| User Properties                      | Password Settings                                            |                 |          |      |
| Email Address<br>Session Timeout     | mferrand@adt.com<br>Session Never Expires<br>Session Timeout | mins [10 - 120] |          |      |
| Language preferen                    | ce English Only                                              | 2               |          |      |
| Time Zone                            | (GMT -05:00) America/Ne                                      | w_York 🏾 😽      |          |      |
| Jser account account account suspend | essibility<br>ed                                             |                 |          |      |

#### **Editing User Details**

The Edit User Details dialog is similar to the Add User Details dialog.

Any field value, other than Login ID, that has been specified manually while adding user details, can be modified at the time of editing the user details.

Under User Account Accessibility, the superuser can do the following for other users.

- Account suspended: Enable a user account that has been temporarily suspended due to failed login attempts. If the user account has been disabled due to failed login attempts then the Account suspended check box is enabled. The administrator can enable the user account by un-checking the Account suspended check box.
- Enable/disable a user account permanently.

Click **Save** to save all the changes.

*Note*: A dark highlight for an entry in the user list indicates that the user account is disabled or suspended *permanently*.

#### Deleting a User

Select a row and click **Delete** to delete specific user account from the system.

For LDAP and RADIUS authenticated users, it is necessary to delete user account from the system in addition to deleting it from the LDAP/RADIUS server. Else, email notifications will continue to be sent to the user even after the account is deleted from LDAP/RADIUS server.

#### LDAP Server Configuration

The system can use an LDAP server for user authentication. The LDAP Configuration screen facilitates configuration of the LDAP server access parameters.

| LDAP Configuration Provide configuration details to access the entryprise LDAP Server to facilitate LDAP authentication for users. Provide configuration details to access the entryprise LDAP Server to facilitate LDAP authentication for users. Provide configuration details Provide configuration details Connection Details Provide configuration details Connection Details Provide configuration details Connection Details Provide configuration details Connection Details Provide configuration details Connection Details Provide configuration details Connection Details Provide configuration details Connection Details Provide configuration details Connection Details Provide configuration details Connection Details Provide configuration details Connection Details Provide configuration details Connection Stuppendic Descrue Stuppendic Descrue Stuppendic Descrue Stuppendic Default Provides of DAP Users User Nonaccion Details Descrue Stuppendic Default Provides of DAP Users User Role User Role User | Global 🗊 Local                   | Advanced - LDAP Configuration                 | on                                       |                           |
|----------------------------------------------------------------------------------------------------|----------------------------------|-----------------------------------------------|------------------------------------------|---------------------------|
| Conta texturgs   Conta texturgs   Conta texturgs   Conta texturgs   Conta texturgs   Contaction betails   Contaction betails   Parse Hamsgement   Contaction betails   Password Policy   Varia User Straturgs   Sociations Statungs   Sociations Statungs <th></th> <th>LDAP Configuration</th> <th></th> <th></th>                                                                                                    |                                  | LDAP Configuration                            |                                          |                           |
| Image: Spectro Goard SAFE     Image: Spectro Goard SAFE     Image: Spectro Goard SAFE <th>🗭 Global Policies</th> <th>Provide configuration details to access the e</th> <th>nterprise LDAP Server to facilitate LDAP</th> <th>authentication for users.</th>                                                                                                    | 🗭 Global Policies                | Provide configuration details to access the e | nterprise LDAP Server to facilitate LDAP | authentication for users. |
| IDAP Integration Details   IDAP Integration Details   IDAP Integration Details   Primary Server IP Address/Hosthame   Backup Server IP Address/Hosthame   Backup Server IP Address/Hosthame   IP Server IP Address/Hosthame   IP Server IP Address/Hosthame   IP Server IP Address/Hosthame   IP Server IP Address/Hosthame   IP Server IP Address/Hosthame   IP Server IP Address/Hosthame   IP Server IP Address/Hosthame   IP Server IP Address/Hosthame   IP Server IP Address/Hosthame   IP Server IP Address/Hosthame                                                                                                    | E Went Settings                  | Enable LDAP                                   |                                          |                           |
| Connection Details   Primary Server Port   Backup Server Port   Backup Server Port   Backup Server Port   Backup Server Port   Constitution Details   Vertry LDAP Configuration Details   Base Distinguished Name (DN)   User Role   Vertry LDAP Server Societ   DAP Configuration Details   Base Distinguished Name (DN)   User Role attribute   Constitutions   User Role attribute   DAP Configuration Details   Base Distinguished Name (DN)   User Role attribute   User Role attribute   User Role attribute   User Role   Werener   Authentication required to search LDAP   Admin User DN   Password   Base Distry   Password   Base Name   Password   Base Name   Password   Base Name   Password                                                                                                    | Device Settings                  | LDAP Integration Details                      |                                          |                           |
| Vesrs Primary Server IP Address/Hostname   Pacups Primary Server IP Address/Hostname   RADUS Backup Server PC   Certificate based Authentication Backup Server Pot   Password Policy Backup Server Pot   Vesr Preferences User Preferences   Load Description Dare Dolfgueithed Name (DN)   Vesr Potingueithed Name (DN) Description   Vesr Potingueithed Name (DN) Description   Vesr Potingueithed Name Description   Vesr Potingueithed Name Description   Vesr Potingueithed Name <td< td=""><td>User Management</td><td>Connection Details</td><td></td><td></td></td<>                                                                                                    | User Management                  | Connection Details                            |                                          |                           |
| Primary Server Port 380   RADUS Backup Server Port   Backup Server Port 380   Backup Server Port 380   Password Policy Backup Server Port   Password Policy Enforce Use of SILTLS   User Preferences Enforce Use of SILTLS   Wick's Integration User Potences   Wick's Integration User Role   User Role User Role   User Role User Role   User Role User Role   User Role Change   LDAP Authentication Petals   Backup Server ID ALTIPUT   User Role   User Role   User Role   User Role   User Role   User Role   User Authentication Petals   User Role   User Role   User Role   User Role   User Role   User Role   User Settings   User Name   Password   Password   Password                                                                                                    | Users                            | Primary Server IP Address/Hostname            |                                          |                           |
| RADUS   Backup Server IP Address/Hostname   Backup Server Port   Backup Server Fort   Backup Server Sertificate   User Preferences   Location Settings   System Settings   User Preferences   User Preferences   User Relie   User Relie   User Relie   Verify LDAP Server's Certificate   CA Cartificate Management   DAP Configuration Details Base Distinguished Name (DN) Configuration Details Base Distinguished Name (DN) Configuration Details User Relie User Relie Verify LDAP Server's Certificate Configuration Details User Relie User Relie Verify LDAP Server's Certificate Configuration Details User Relie User Relie Verify LDAP Server's Certificate Configuration Details User Relie Verify LDAP Server's Certificate Configuration Details User Relie Verify LDAP Server's Certificate Configuration Details User Relie Verify LDAP Server's Certificate Configuration Details User Relie Verify LDAP Server's Certificate Verify LDAP Server's Certificate Configuration Details User Relie Verify LDAP Server's Certificate Verify LDAP Server's Certificate Change Verify LDAP Authentication required to search LDAP Admin User DN Password Verify LDAP Server's Certificate Verify LDAP Server's Certificate Verify LDAP Server's Certificate Verify LDAP Server's Certificate Verify LDAP Server's Certificate Verify LDAP Server's Certificate Verify LDAP Server's Certificate Verify LDAP Server's Certificate Verify LDAP Server's Certificate Verify LDAP                                    | - 🖗 LDAP                         | Primary Server Port                           | 389                                      | -                         |
| Backup Server Port   Password Policy   Account Supposion   User Preferences   User Preferences   WIAN Integration   User Role Attribute   User Role Attribute   User Role Attribute   User Role   User Role   Password   Password                                                                                                    | RADIUS                           | Backup Server IP Address/Hostname             |                                          |                           |
| Password Policy Account Suspension User Preferences System Settings System Settings Base Distinguished Name (DN) IsoP Integration User Profesences User ID Attribute IsoP Integration User Role Attribute Default Privileges for LDAP Users User Role User Role Verify IDAP Autientication Details Content of the second Dape Admin User DN Password Change IDAP Autientication Details Content of the second Dape Admin User Note Password Test Settings Wiser Role User Role User Role Verify IDAP Autientication Details IDAP Autientication Details User Role Verify IDAP Users User Role User Role Verify Appendiates DN Password Test Settings User Role User Role User Role User Role User Role User Role User Role User Role Verify Appendiation Passe DN Password Test Settings                                                                                                    | Certificate based Authentication | Backup Server Port                            |                                          |                           |
| Account Suspension   User Preferences   LDAP Configuration Details   Base Distinguished Name (DN)   WILAN Integration   User ID Attribute   User Role   Verwar   Integration   User Role   Verwar   Locations   Locations   Locations   Locations   Location Attribute   Default Privileges for LDAP Users   User Role   Vermine To N   Admin User DN   Password   Test Settinge                                                                                                    | Password Policy                  | Enforce Use of SSL/TLS                        |                                          |                           |
| User Preferences   Location Settings   System Sattings   WLAN Integration   User ID Attribute   Default Privileges for LDAP Users   User Role   Verwar   Locations   LDAP Authentication Petals   Locations   Authentication Petals   Locations   Locations   Locations   LDAP Authentication Petals   Locations   Locations <td>Account Suspension</td> <td>Verify LDAP Server's Certificate</td> <td>CA Certificate Management</td> <td></td>                                                                                                    | Account Suspension               | Verify LDAP Server's Certificate              | CA Certificate Management                |                           |
| LDAP Configuration Details   System Settings   WIAN Integration   WIAN Integration   User ID Attribute   User Role Attribute   User Role Attribute   User Role Attribute   User Role   Vewer   Locations   //ADT   Change   LDAP Authentication Petails   User ID Attribute   User Role   Vewer   Locations   //ADT   Change   LDAP Authentication Petails   User Name   User Name   Password                                                                                                    | Ser Preferences                  |                                               |                                          |                           |
| System Settings   WLAN Integration   User ID Attribute   ID SpectraGuard SAFE     Default Privileges for LDAP Users   User Role   Vewer   LDAP Authentication Details   Authentication required to search LDAP   Admin User DN   Password   Test Settings                                                                                                    | Cocation Settings                | LDAP Configuration Details                    |                                          |                           |
| WLAN Integration   User Role Attribute   SpectraGuard SAFE     User Location Attribute   Filter String     Default Privileges for LDAP Users   User Role   User Role   Locations   //ADT     Change     Location required to search LDAP   Admin User DN   Password     Test Settings   User Name   Password                                                                                                    | 😢 System Settings                | Base Distinguished Name (DN)                  |                                          |                           |
| ESH Integration   User Role Attribute   Integration SAFE     User Location Attribute   Filter String     Default Privileges for LDAP Users   User Role   Vewer   Locations     Locations     Location required to search LDAP   Admin User DN   Password     Test Settings        User Name   Password                                                                                                    | WLAN Integration                 | User ID Attribute                             | cn                                       |                           |
| SpectraGuard SAFE     User Location Attribute   Filter String     Default Privileges for LDAP Users   User Role   User Role   Locations     Locations     LDAP Authentication Details   Admin User DN   Password     Test Settings   User Name   Password        Test Settings                                                                                                    | ESM Integration                  | User Role Attribute                           |                                          |                           |
| Filter String   Default Privileges for LDAP Users   User Role   User Role   Locations   //A01   Change   LDAP Authentication Details   Authentication required to search LDAP   Admin User DN   Password   Test Settings User Name Password Test                                                                                                    | 10 Spectra Guard SAFE            | User Location Attribute                       |                                          |                           |
| Default Privileges for LDAP Users User Role User Role Uccations //AOT Change LDAP Authentication Details Authentication required to search LDAP Admin User DN Password Test Settings User Name Password Test                                                                                                    |                                  | Filter String                                 |                                          |                           |
| User Role Vewer  Locations  //ADT Change LDAP Authentication Details Authentication required to search LDAP Admin User DN Password Test Settings User Name Password Test                                                                                                    |                                  | Default Privileges for LDAP Users             |                                          |                           |
| Locations //ACT Change<br>LDAP Authentication Details<br>Authentication required to search LDAP<br>Admin User DN<br>Password<br>Test Settings<br>User Name<br>Password<br>Test )                                                                                                    |                                  | User Role                                     | Viewer                                   | 1                         |
| LDAP Authentication Details  Admin User DN Password  User Name Password  Test                                                                                                    |                                  | Locations                                     | //ADT                                    | Change                    |
| Authentication required to search LDAP Admin User DN Password Test Settings User Name Password Test                                                                                                    |                                  | LDAP Authentication Details                   |                                          |                           |
| Admin User DN Password User Name Password Test                                                                                                    |                                  | Authentication required to search LD          | DAP                                      |                           |
| Password Test Settings User Name Password Test                                                                                                    |                                  | Admin User DN                                 |                                          | Append Base DN            |
| Test Settings User Name Password Test                                                                                                    |                                  | Password                                      |                                          |                           |
| User Name Password Test                                                                                                    |                                  | Test Settings                                 |                                          |                           |
| Password Test                                                                                                    |                                  | User Name                                     |                                          |                           |
|                                                                                                    |                                  | Password                                      |                                          | Test                      |
| It may take upto five minutes to test these settings.                                                                                                    |                                  | It may take upto five minutes to test the     | se settings.                             |                           |

#### **LDAP Configuration**

Check Enable LDAP to enable user authentication using an LDAP compliant directory.

**LDAP Integration Details:** Provide configuration parameters for the system to be able to access the LDAP compliant directory. Following details can be provided using this screen.

- **Connection Details:** Provide details for the system to be able to establish connection with the LDAP server.
  - Primary Server IP Address/Hostname: Specifies the primary server IP address/Hostname of the LDAP server.
  - Primary Server Port: Specifies the primary server port number of the LDAP server. (Default: 389)
  - Backup Server IP Address/Hostname: Specifies the backup server IP address/Hostname of the LDAP server.
  - Backup Server Port: Specifies the backup server port number of the LDAP server.
  - Enforce Use of SSL/TLS: When this option is checked, only the SSL/TLS connection to the LDAP server is allowed. When it is not checked, either of the Open or SSL/TLS connection to the LDAP server is allowed.
  - Verify LDAP Server's Certificate: When this option is checked, the connection to the LDAP server
    is not allowed unless the certificate check passes. Click Certificate Management to add trusted root
    CA Certificate(s) for the LDAP server. When this option is not checked, the connection to the LDAP
    server is allowed without checking the LDAP server certificate.
  - **LDAP Configuration Details:** Provide details for the system to be able to search records in the LDAP server.

Base Distinguished Name: Specifies the base distinguished name of the directory to which you
want to connect, for example, o=democorp, c=au.

*Note: Distinguished Name* is a unique identifier of an entry in the Directory Information Tree (DIT). The name is the concatenation of Relative Distinguished Names (RDNs) from the top of the DIT down to the entry in question.

• User ID Attribute: Specifies the user ID attribute string that the system uses to identify the user, as defined in your LDAP schema.

(Default: cn)

- User Role Attribute: Specifies the user role attribute string that the system uses to identify the user's role, as defined in your LDAP schema.
- User Location Attribute: Specifies the user location attribute string that the system uses to identify the locations where the user is allowed access, as defined in your LDAP schema.
- **Filter String**: Specifies certain attributes: existing or new: that you can use for different users, based on which the server filters the users, for example, (IsUser=A). This feature can help restrict the use of the system to a certain set of users.
- **Default Privileges for LDAP Users:** This section specifies the default role and the default locations assigned when new LDAP users log in, for the case where the role and locations attributes are not provided by the LDAP server. Note that the default values here apply to all users authenticated via LDAP. Specific default values can also be provided for the specific LDAP users using **Edit User** dialog. If the LDAP server provides user role and locations attribute at the time of authentication, the attributes provided by the LDAP server will override the default role and locations attributes.
  - **User Role**: Enables you to specify the default role for the new LDAP users. You can select one of the following four options. The default user role is *Viewer*.
    - 1. Superuser
    - 2. Administrator
    - 3. Operator
    - 4. Viewer
  - •
  - **Locations**: Displays the list of locations to which a new LDAP user has access rights.
  - Click Change... to open the Assign Locations dialog. Here, you can view the complete list of locations and select the locations to which the LDAP user can have access rights. Click OK to assign the selected location(s) to the user.
- **LDAP Authentication Details:** Specify user credentials required to search the LDAP compliant directory. This is required only in case the directory does not allow anonymous search.
  - Select Authentication Required to search LDAP? if the LDAP server requires administrator login to search the LDAP compliant directory. Specify the Admin User DN and Password to log in.
  - If you select Append Base DN, the Base Distinguished Name specified in LDAP Configuration Details is appended to the Admin User DN.
- **Test Settings:** Enables you to test whether the specified settings are correct. To verify the settings, enter the **User Name** and **Password** for a specific user and click **<Test>**.

Note: Test is not available unless you change the settings. Apply is unavailable until you use Test.

#### **RADIUS Server Configuration**

The system can use a RADIUS server to facilitate user authentication. The RADIUS Configuration screen facilitates configuration of the RADIUS server access parameters.

| Ciobal Cocci Cocci Ciobal Cicco Cicco Cicc | Juanced - RADIUS<br>J9 Configuration<br>creen allows configuration<br>ate control over Commu-<br>tive checkboxes for CLI<br>le RADIUS Authentication<br>hentication Server D<br>hentication Server D<br>imary<br>P Address/ Hostname<br>ort Number<br>hared Secret | Configuration Infor RADIUS server authentic Interface (CLI) and Gra and GUI login below. In Advanced Settings etails Interface Interface Interfac | tion. Use the checkbox below to<br>phical User interface (GUI) Login<br>Secondary<br>IP Address/ Hostname<br>Port Number<br>Shared Secret | enable / disable RADIUS authentic<br>can be achieved by using the<br>1812 | cation. |
|----------------------------------------------------------------------------------------------------|----------------------------------------------------------------------------------------------------|----------------------------------------------------------------------------------------------------|----------------------------------------------------------------------------------------------------|---------------------------------------------------------------------------|---------|
| Clobal Policies       RADIU         Clobal Policies       Separ         Clobal Policies       Separ         Clobal Policies       France         Clobal Policies       Enab         Clobal Policies       Enab         Clobal Policies       Enab         Clobal Policies       Enab         Clobal Policies       Enab         Clobal Policies       Enab         Certificate based Authentication       Pri         Password Policy       S         Account Suspension       S         User Preferences       Enal         Matter       Location Settings         Closidio Settings       Enal                                                                                                    | JS Configuration<br>creen allows configuration<br>ate control over Comma<br>tive checkboxes for CLI<br>le RAD/US Authentication<br>hentication Server D<br>imary<br>P Address/ Hostname<br>ort Number<br>hared Secret                                              | n for RADIUS server authentica<br>nd Line Interface (CLI) and Gra<br>and GUI login below.<br>n Value of the settings<br>and Advanced Settings<br>tails                                                                                                    | tion. Use the checkbox below to<br>phical User interface (GUI) Login<br>Secondary<br>IP Address/ Hostname<br>Port Number<br>Shared Secret | enable / disable RADIUS authentic<br>can be achieved by using the<br>1812 | cation. |
| Clobal Policies     This is separative settings       With Event Settings     Enable       With Event Settings     Enable       With Event Settings     Enable       With Event Settings     Enable       With Event Settings     Enable       With Event Settings     Enable       With Event Settings     Enable       With Event Settings     Enable       With Event Settings     Enable       With Event Settings     Enable       With Event Settings     Enable                                                                                                    | creen allows configuration<br>tet control over Comma<br>titve checkboxes for CLI<br>le RADIUS Authentication<br>hentication Account<br>thentication Server D<br>imary<br>P Address/ Hostname<br>ort Number<br>hared Secret                                         | n for RADIUS server authentics<br>and GUI login below.<br>n v and GUI login below.<br>n v and GUI login below.<br>atails<br>1812                                                                                                    | tion. Use the checkbox below to<br>phical User interface (GUI) Login<br>Secondary<br>IP Address/ Hostname<br>Port Number<br>Shared Secret | enable / disable RADIUS authentic<br>can be achieved by using the<br>1812 | cation. |
| Werent Settings     Doponic respective       Will Device Settings     Enable       Wilser Management     Autility       Wilser's     Autility       Wilser's     Autility       Wilser's     Autility       Print     RADIUS       Certificate based Authentication     Print       Password Policy     S       Wilser Preferences     Enable       Wilser Preferences     Enable       Wilser Settings     Enable                                                                                                    | Le Condo Vor Condo<br>Le RADIUS Authentication<br>hentication Account<br>hentication Server D<br>Imary<br>Address/ Hostname<br>ort Number<br>hared Secret                                                                                                    | n and GUI login below.<br>n via Advanced Settings<br>stails<br>1812<br>Test                                                                                                    | Secondary<br>IP Address/ Hostname<br>Port Number<br>Shared Secret                                                                         | 1812                                                                      |         |
| Image: Settings     Enable       Image: User's     Authors       Image: User's     Authors       Image: User's     Authors       Image: User's     Authors       Image: User's     Authors       Image: User's     Authors       Image: User's     Authors       Image: User's     Authors       Image: User's     Authors       Image: User's     Authors       Image: User's     Authors       Image: User's     Authors       Image: User's     Authors       Image: User's     Authors       Image: User's     Image: User's       Image: User's     Image: User's                                                                                                    | le RADIUS Authentication<br>hentication Account<br>hentication Server D<br>imary<br>P Address/ Hostname<br>ort Number<br>harad Secret                                                                                                    | n V<br>ing Advanced Settings<br>tails<br>1812<br>Test                                                                                                    | Secondary.<br>IP Address/ Hostname<br>Port Number<br>Shared Secret                                                                        | 1812                                                                      |         |
| User Management     Aut       Users     Aut       LDAP     Pri       Cartificate based Authentication     Pri       Password Policy     S       Account Suspension     S       Location Settings     Enal       System Settings     Enal                                                                                                    | hentication Account<br>thentication Server D<br>imary<br>P Address/ Hostname<br>ort Number<br>thared Secret                                                                                                    | Ing Advanced Settings                                                                                                    | Secondary<br>IP Address/ Hostname<br>Port Number<br>Shared Secret                                                                         | 1812                                                                      |         |
| Loap     Loap     Loap     Loap     Loap     RADIUS     RADIUS     Reading     Authentication     P     Password Policy     S     S     Loacount Suspension     Loacount Suspension     Loacount Suspension     Loacount Suspension     Section Settings     Section Settings                                                                                                    | hentication Account<br>hentication Server D<br>imary<br>P Address/ Hostname<br>ort Number<br>hared Secret                                                                                                    | Advanced Settings<br>etails                                                                                                    | Secondary<br>IP Address/ Hostname<br>Port Number<br>Shared Secret                                                                         | 1812                                                                      |         |
| LDAP     LDAP     RADIUS     RADIUS     Password Policy     Account Suspension     User Preferences     Location Settings     System Settings     System Settings                                                                                                    | hentication Server D<br>imary<br>P Address/ Hostname<br>ort Number<br>ihared Secret                                                                                                    | 1812                                                                                                    | Secondary<br>IP Address/ Hostname<br>Port Number<br>Shared Secret                                                                         | 1812                                                                      |         |
| Provide     Provide       Password Policy     S       Account Suspension     S       User Preferences     Enal       Location Settings     Enal       System Settings     Enal                                                                                                    | mary<br>P Address/ Hostname<br>ort Number<br>hared Secret                                                                                                    | 1812                                                                                                    | IP Address/ Hostname<br>Port Number<br>Shared Secret                                                                                      | 1812                                                                      |         |
| Image: Addition     Image: Addition       Image: Addition     Image: Addition                                                                                                    | r Maaress/ Hosthame<br>ort Number<br>hared Secret                                                                                                    | 1812                                                                                                    | Port Number<br>Shared Secret                                                                                                    | 1812                                                                      |         |
| Certificate based Authentication     Password Policy     Society     Account Suspension     Location Settings     System Settings     Enal                                                                                                    | ort Number<br>hared Secret                                                                                                    | Test                                                                                                    | Shared Secret                                                                                                    | 1812                                                                      |         |
| Password Policy     Account Suspension     User Preferences     Location Settings     System Settings     Enal                                                                                                    | hared Secret                                                                                                    | Test                                                                                                    | Shared Secret                                                                                                    |                                                                           |         |
| User Preferences Location Settings Ena System Settings Ena                                                                                                    |                                                                                                    | Test                                                                                                    |                                                                                                    |                                                                           |         |
| User Preferences Enal                                                                                                    |                                                                                                    |                                                                                                    |                                                                                                    | Test                                                                      |         |
| Location Settings                                                                                                    | hie RADIUS Server Inte                                                                                                    | aration for CLT login                                                                                                    |                                                                                                    |                                                                           |         |
| 🛍 System Settings Enal                                                                                                    |                                                                                                    | and the car to but I                                                                                                    |                                                                                                    |                                                                           |         |
|                                                                                                    | ble RADIUS Server Inte                                                                                                    | gration for GUI login 🗌                                                                                                    |                                                                                                    |                                                                           |         |
| WLAN Integration                                                                                                    | dor Specific Attribut                                                                                                    | es (Default Values)                                                                                                    |                                                                                                    |                                                                           |         |
| Use Use                                                                                                    | the following default val                                                                                                    | ues when vendor specific attribu                                                                                                    | ites are not defined for RADIUS u                                                                                                    | iser.                                                                     |         |
| All All                                                                                                    | low-CLI-Access                                                                                                    | No                                                                                                    |                                                                                                    |                                                                           |         |
| Al                                                                                                    | low-GUI-Access                                                                                                    | No                                                                                                    |                                                                                                    |                                                                           |         |
| GU                                                                                                    | JI-Role                                                                                                    | Wawer                                                                                                    |                                                                                                    |                                                                           |         |
| GU                                                                                                    | JI-Allowed-Location                                                                                                    | MADT/URKROWN                                                                                                    | Change                                                                                                    |                                                                           |         |
|                                                                                                    |                                                                                                    |                                                                                                    |                                                                                                    |                                                                           |         |

#### **RADIUS Configuration**

**Check Enable RADIUS Integration for CLI login** to enable CLI user authentication using RADIUS and check **Enable RADIUS Integration for GUI login** to enable GUI user authentication using RADIUS.

The RADIUS Configuration screen has Authentication, Accounting, and Advanced Settings tabs.

- The Authentication tab is used to specify configuration to access the RADIUS Authentication server
- The Accounting tab is used to specify configuration to access the RADIUS Accounting server

• The **Advanced Settings** tab is used to specify the realm (domain) for the CLI and the GUI users. You can also

specify in this tab how the real name is to be appended to the username (prefix notation or postfix notation).

## **User** Authentication

The systems supports four authentication options. The superuser has to set any one authentication option, and it then applies to all users. The four authentication options supported by the system are as follows:

1. **Password only**: In this option, the user authentication is performed using the password. The user has to enter the username and the password at the login prompt. The password may be locally verified by the system or may be verified using the external LDAP or RADIUS authentication service, as appropriate. When this authentication option is set, the login screen appears as follows:

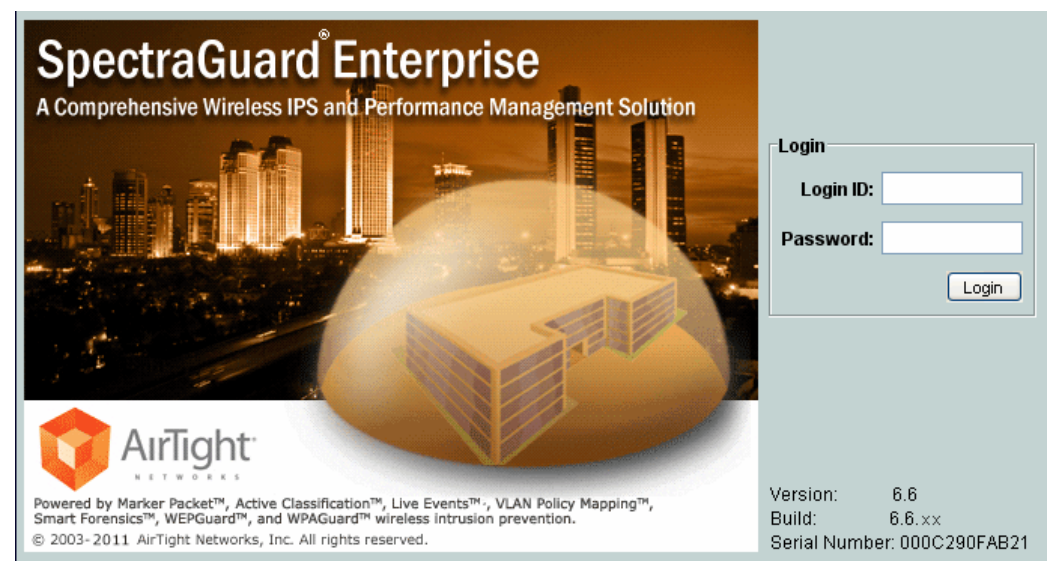

Login Screen - Password only authentication

2. Certificate only: In this option, the user authentication is performed using the client certificate (such as smart card). The user has to insert a smart card containing the client certificate in a reader attached to the computer from where the console is accessed and then press the Login button. The system then verifies the client certificate and obtains user identity (username) from the certificate. Other attributes for the user are retrieved either locally or from the external authentication services such as LDAP or RADIUS, as appropriate. When this authentication option is set, the login screen appears as follows:

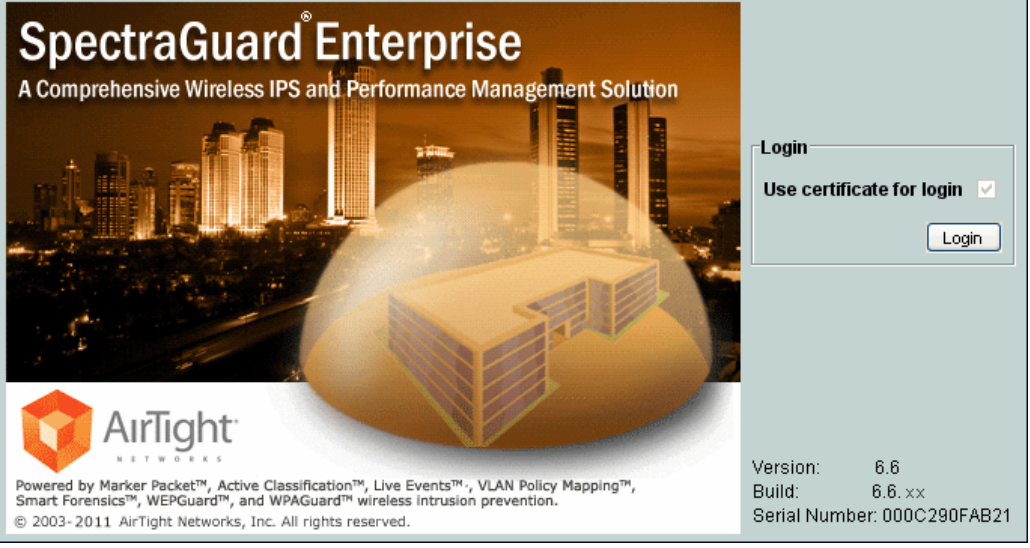

Login Screen - Certificate only authentication

3. **Certificate and Password**: In this option, both the client certificate and the password are required for the user authentication. The user has to insert a smart card containing the client certificate in a reader attached to the computer from where the console is accessed, as well as enter the password at the login prompt. The system verifies the password locally or using the external LDAP or RADIUS authentication service, as appropriate. When this authentication option is set, the login screen appears as follows:

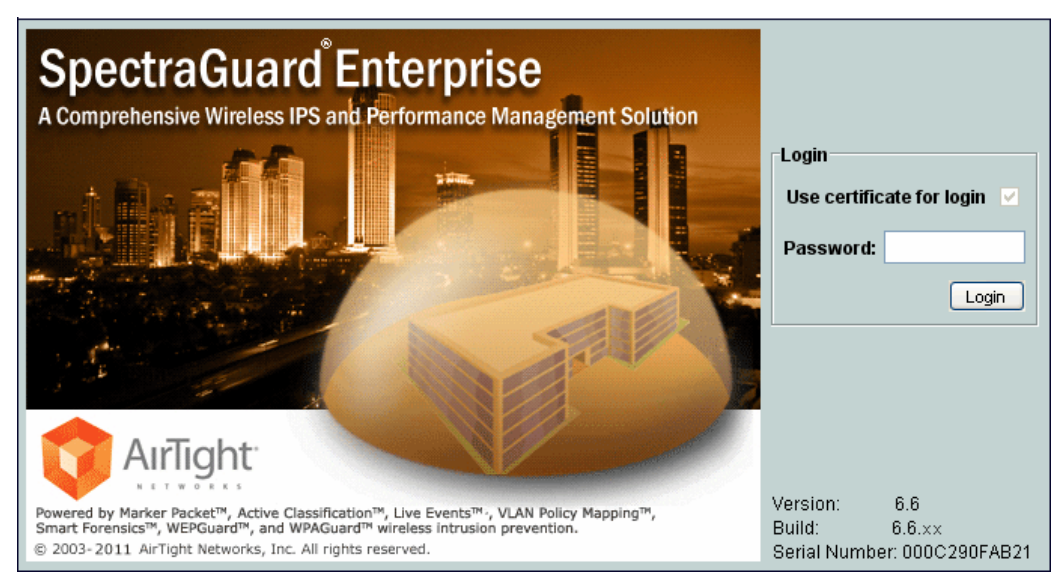

Login Screen - Certificate and Password authentication

4. **Certificate or Password**: In this option, the user authentication is permitted either using the password or using the client certificate. This option is appropriate for organizations which have only partially migrated to using smart cards for authentication. At login prompt, the user can select certificate authentication by checking the **Use certificate for login** box or continue with password authentication by enterping login name and password. When this authentication option is set, the login screen appears as follows:

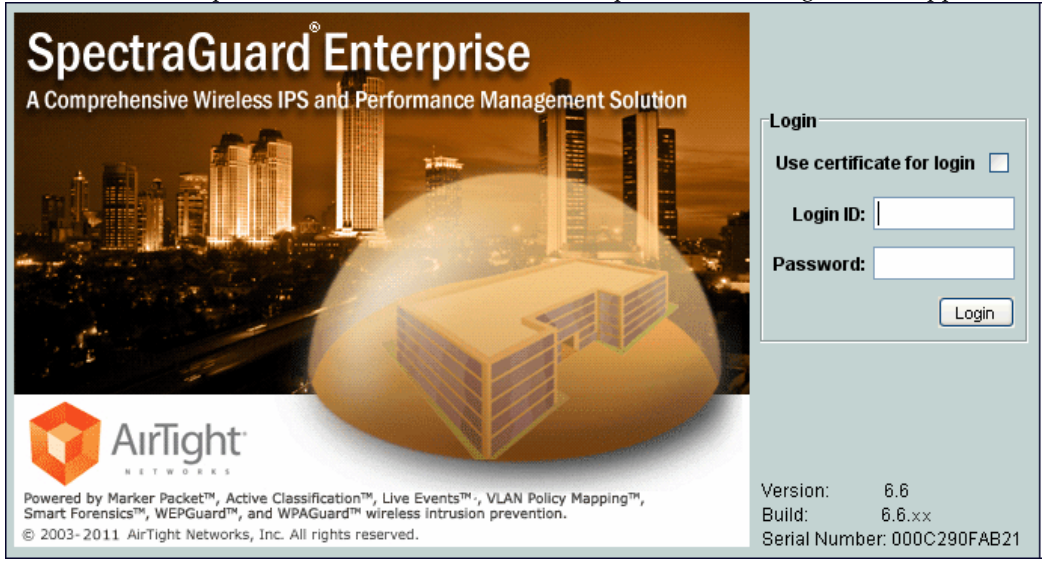

Login Screen - Certificate or Password authentication

The superuser can use following screen to set one of the above four authentication options namely *Password only*, *Certificate only*, *Certificate and password* or *Certificate or password*.

| 📰 Dashboard 💇 Events 🎼 Devices 🌰                                                                                                    | Locations 📴 Reports 🔍 Forensics 🌉 Administration                                                                                                    | Jun 13 2011, 11:49:27 AM (GMT +0530) 🔃 💽 💽 🐱 |
|----------------------------------------------------------------------------------------------------|----------------------------------------------------------------------------------------------------|----------------------------------------------|
| 😰 Global 😰 Local                                                                                                    | 🗊 Certificate based Authentication                                                                                                    |                                              |
|                                                                                                    | Certificate based Authentication                                                                                                    |                                              |
| Cobal Policies Cobal Policies Cobal Policies Comment Comment C | The system can be configuration of certificate users using digital certificates.<br>This screen allows the configuration of certificate based authentication.<br>Enable certificate based authentication<br>Use field in certificate as user identity<br>Allow access without certificate<br>Users must provide password along with certificate<br>Certificate Revocation<br>Certificate Revocation<br>Check certificate revocation Lists (automatically downloaded)<br>Treat certificate as vield when certificate status cannot be confirmed<br>Restore Defaults |                                              |
|                                                                                                    |                                                                                                    |                                              |

#### **Certificate Authentication**

The required authentication option can be activated based on the various combinations of the **Enable certificate based authentication** box, **Allow access without certificate** box, and **Users must provide password along with certificate** box.

The following table describes the activation of the authentication options based on the check boxes selected by the user.

| Authentication option to activate | Check box to be selected                      |                                     |                                                          |  |  |
|-----------------------------------|-----------------------------------------------|-------------------------------------|----------------------------------------------------------|--|--|
|                                   | Enable certificate<br>based<br>authentication | Allow access without<br>certificate | Users must provide<br>oassword along with<br>certificate |  |  |
| Password only                     | No                                            | -                                   | -                                                        |  |  |
| Certificate only                  | Yes                                           | No                                  | No                                                       |  |  |
| Certificate and password          | Yes                                           | No                                  | Yes                                                      |  |  |
| Certificate or password           | Yes                                           | Yes                                 | No                                                       |  |  |

**Note:** In order to use certificate based authentication, it is necessary that the GUI host is able to access the server at TCP port 4433. If there is a firewall between the GUI host and the server, port 4433 must be opened from the host to the server, in order to be able to use certificate based authentication.

When either *Certificate only, Certificate and Password,* or *Certificate or Password* option is activated, the additional details should be provided as follows:

- The field in the client certificate from which user identity can be retrieved by the system.
- Root CA certificates to facilitate the verification of the client certificate.
- Preferred method to check for certificate revocation.

#### **Password Policy**

The Password Policy determines the minimum requirements for system passwords. This policy applies to all User Roles: superuser,, administrator, operator, and viewer. If you change this policy, older passwords are not affected. Only passwords created after a policy change are subject to the new policy. This setting applies only to local authentication and does not apply to LDAP and RADIUS authentication.

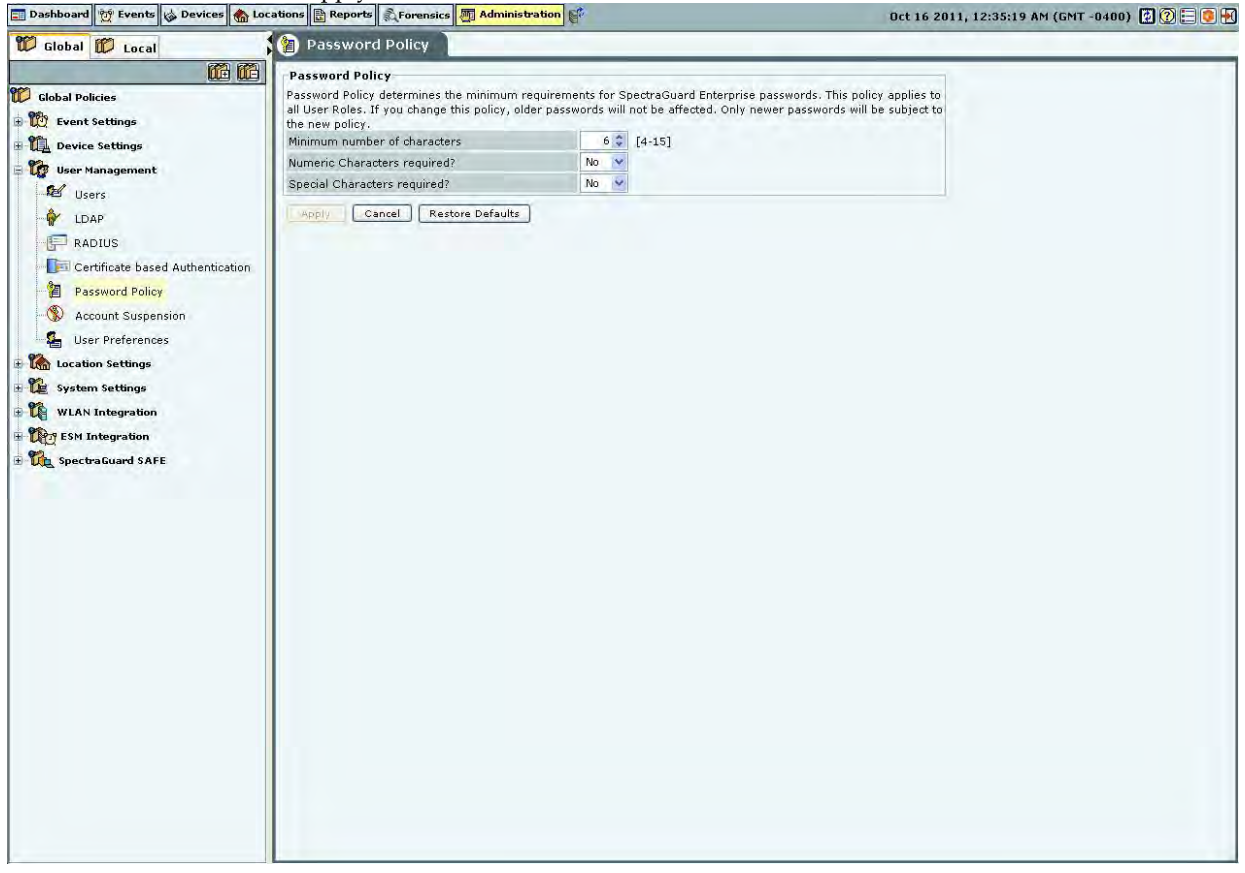

#### **Password Policy**

Under **Password Policy**, you can specify the following:

• **Minimum number of characters:** Enables you to specify the minimum number of characters to be used for constructing passwords.

(Minimum: 4; Maximum: 15; Default: 6)

• Numeric Characters required?: Enables you to enforce the use of numeric characters for constructing passwords.

(Default: No)

• **Special Characters required?:** Enables you to enforce the use of special characters for constructing passwords.

(Default: No)

#### Account locking

Account locking allows the superuser to specify the account locking policy for the selected user type – Superuser, administrator, operator, or viewer. Account locking protects the system from spurious logins through dictionary attacks. This setting applies only to those authentication options which use password as at least one of the authentication mechanisms.

| 📰 Dashboard 👷 Events 🔯 Devices 🍖 Loca                                                                                                    | ations 🗄 Reports 🔍 Forensics 🖉 Admi                                                                                                    | nistration                                                                | Oct 12 2011, 06:39:48 AM (GMT -0400) 🔯 🕐 든 👰 📆 |
|----------------------------------------------------------------------------------------------------|----------------------------------------------------------------------------------------------------|---------------------------------------------------------------------------|------------------------------------------------|
| 🛱 Global 🗊 Local                                                                                                    | 🛞 Account Suspension                                                                                                    |                                                                           |                                                |
| Cabindard C events C events C | Account Suspension     Select User Role Supervise     Account Suspension Policy for Role     Define the account suspension Policy for Role     Define the account suspension policy for Role     Account Suspension Policy for Role     Suspension Time     Apply     Cancel | <pre>statute<br/>statute<br/>statute<br/>statute<br/>d be enforced.</pre> | UCt 12 2011, UG:39:48 AY (GYT -9400) 🕐 🖉 🗲     |
|                                                                                                    |                                                                                                    |                                                                           |                                                |

#### Account Suspension

Under Account Suspension, you can select the User Type and then specify the following:

• Allowed Number of Login Failures: Enables the superuser to configure the number of failed login attempts after which the account is suspended.

(Minimum: 3 times in 5 minutes; Maximum: 10 times in 30 minutes; Default: 3 times in 10 minutes)

• **Suspension Time:** Enables the superuser to define the amount of time for which the selected user is prevented from accessing the system.

(Minimum: 5 minutes; Maximum: 30 minutes; Default: 15 minutes)

#### **User Preferences**

The User Preferences screen enables a user to change his/her own login password and other preferences.

| Dashboard 💇 Events 💊 Devices 🏠 Lo    | cations 📑 Reports 🔊 Fore                  | nsics M Administration                                                                                                    | Oct 16 2011, 12:38:18 AM (GMT -0400) 😰 💽 💽 |
|--------------------------------------|-------------------------------------------|----------------------------------------------------------------------------------------------------|--------------------------------------------|
| 🛱 Global 🛱 Local                     | 🕒 User Preference                         | es                                                                                                    |                                            |
|                                      | Password Details                          |                                                                                                    |                                            |
| Clobal Policies                      | You can change your pa<br>Login ID        | assword or notification email address on this screen.<br>admin                                                                                                    |                                            |
| Device Settings                      | Email Address*                            | network@adt.com                                                                                                    |                                            |
| User Management                      | all available                             |                                                                                                    |                                            |
| 🛃 Users                              | New Pacsword                              |                                                                                                    |                                            |
| - dap                                | Confirm Password                          |                                                                                                    |                                            |
| RADIUS                               | User Preferences                          |                                                                                                    |                                            |
| - 📔 Certificate based Authentication | You can change your se<br>Session Timeout | ssion timeout interval, language settings or time zone on this screen.           ③ Session Never Expires         ○ Session Timeout         10         mins [10 - 120] |                                            |
| - 🛞 Account Suspension               | Language preference                       | English Only                                                                                                    |                                            |
| Ser Preferences                      | Time Zone                                 | (GMT -05:00) America/New_York                                                                                                    |                                            |
| ESM Integration                      |                                           |                                                                                                    |                                            |
|                                      |                                           |                                                                                                    |                                            |

#### **User Preferences**

Under **Password Details**, user can specify/modify his email address and password. Password change from this screen is not applicable for the users using LDAP/RADIUS authentication, or for users for whom password based authentication has been disabled. Also, changing the email address from this screen is not applicable for LDAP authenticated user.

Under **User Preferences**, the user can change his/her own Session Timeout, Language Preference, or Time Zone. Click **Apply** to save to the new settings.

#### Location Settings

The Location Settings dialog sets the following location settings in the system.

#### Auto Location Tagging

A location tag that is attached to a device or an event helps identify the location of that event or device. The system has an Auto Location Tagging feature, which refers to the capability of the system to automatically 'tag' the devices and events to the locations where they have been detected.

The **Auto Location Tagging** screen enables you to configure the settings for automatic tagging of devices discovered by the system and events generated by the system.

| 📰 Dashboard 👷 Events 🖕 Devices 🏫                                                                                                    | Locations 🖹 Reports 🔍 Forensics 🖉 Administration 💕 Jun 13 2011, 12                                                                                                    | 2:02:27 PM (GMT +0530) 🕼 🕐 📘 | ) 🛛 🗄 |
|----------------------------------------------------------------------------------------------------|----------------------------------------------------------------------------------------------------|------------------------------|-------|
| 🛱 Global 🕅 Local                                                                                                    | Advanced - Auto Location Tagging Configuration                                                                                                    |                              |       |
| Clobal Policies Clobal Policies Clobal Polici | Aute Location Tagging Configuration         Choose the settings for auto location tagging. This feature allows new devices or events to be automatically tagged with a location.         Devices         Appendix and the settings for auto location tagging for that device, you must delete the device and let it be re-discovered. Sensors can only be tagged manually.         Choose location tag of the Sensor that sees the highest RSSI value for that device.         Ochoose location tag of the Sensor that sees the highest RSSI value for that device.         Discard Sensors that see RSSI that is         Is       Is and on the location of the device.         Devices         Revents       Revents         Choose location tag of the Sensor that sees the highest RSSI value for that device         Discard Sensors that see RSSI that is       Is         Is and the primary device (AP, Client or SpectraGuard Enterprise identifies a primary device (AP, Client or SpectraGuard Sensor) for each event. Auto location tagging of events is done based on the tag for the primery device (AP, Client or SpectraGuard Sensor) for each event. Auto location tagging of events is done based on the tag for the primary device (AP, Client or SpectraGuard Sensor)         Is never re-tagged. You can tag the location of an event manually by right clicking on it and selecting "Change location".         Isotory       Cancel         Reverse Defaults |                              |       |

#### Auto Location Tagging

Auto Location Tagging Configuration contains the following options:

- **Devices:** Based on the initial location of the device, the APs and Clients are auto-tagged immediately upon discovery. You can select how the system should compute the initial location tag of the APs or Clients. The system never auto-tags an AP or Client, if it is tagged manually. To re-enable auto location-tagging for a device, you must delete the device and let the system re-discover it. You must manually tag sensors. You can do one of the following:
- Choose the location tag of the sensor that sees the highest RSSI value for that device.
- Choose the location tag of the selected number of sensors that see the highest RSSI values for that device. (Minimum: 2; Maximum: 10; Default: 2)

You can also discard the sensors that see a lower RSSI after comparing the value with a sensor that reports a higher RSSI.

(Minimum: 20 dB; Maximum: 40 dB; Default: 30 dB)

Events: The system tags events based on the location of the devices that participate in the events. The system
initially identifies a primary device — AP, Client, or Sensor for each event. The system automatically tags the
location of events based on the tag for the primary device associated with the event.

*Note:* The system never retags an event. You can tag the location of an event manually on the *Events* screen by right-clicking the event and from the resulting menu by selecting *Change Location*.

#### Location Tracking

The location of a particular device can be tracked using the location tracking feature. The system needs at least three sensors to perform location tracking. The **Location Tracking** screen enables you to define the parameters that control location tracking.

| 📰 Dashboard 💇 Events 👹 Devices 🌰 | Locations 🖹 Reports 🔊 Forensics 🌆 Administration       |                        | Jun 13 2011, 12:10:30 PM (GMT +0530) 📝 🕐 든 🧔 🔣                                                                                                    |
|----------------------------------|--------------------------------------------------------|------------------------|----------------------------------------------------------------------------------------------------|
| 🛱 Global 🗊 Local                 | 📧 Advanced - Default Location Tracking Parar           | neters                 |                                                                                                    |
|                                  | Default Location Tracking Parameters                   |                        |                                                                                                    |
| Boo                              | Define the parameters to control location tracking.    | Constrained Likelihand |                                                                                                    |
| Device Settings                  | Manimum and the second to use for Landian Tradice      |                        | 24 July 24 July 24 Jul |
|                                  | Patente Targer in Sensors to use for Location Tracking | 4 *                    |                                                                                                    |
| lasstion Sattings                | Derault Transmit Power of AP (mw)                      | 30 -                   |                                                                                                    |
| Auto Location Traging            | Default Transmit Power of Client (mw)                  | 10 👽                   |                                                                                                    |
| Location Tracking                |                                                        |                        |                                                                                                    |
| Live RF Views                    | Apply Cancel Restore Defaults                          |                        |                                                                                                    |
| RF Propagation                   |                                                        |                        |                                                                                                    |
| • Le System Settings             |                                                        |                        |                                                                                                    |
| WLAN Integration                 |                                                        |                        |                                                                                                    |
| ESM Integration                  |                                                        |                        |                                                                                                    |
| 🗄 🏠 SpectraGuard SAFE            |                                                        |                        |                                                                                                    |
|                                  |                                                        |                        |                                                                                                    |
|                                  |                                                        |                        |                                                                                                    |
|                                  |                                                        |                        |                                                                                                    |
|                                  |                                                        |                        |                                                                                                    |
|                                  |                                                        |                        |                                                                                                    |
|                                  |                                                        |                        |                                                                                                    |
|                                  |                                                        |                        |                                                                                                    |
|                                  |                                                        |                        |                                                                                                    |
|                                  |                                                        |                        |                                                                                                    |
|                                  |                                                        |                        |                                                                                                    |
|                                  |                                                        |                        |                                                                                                    |
|                                  |                                                        |                        |                                                                                                    |
|                                  |                                                        |                        |                                                                                                    |
|                                  |                                                        |                        |                                                                                                    |
|                                  |                                                        |                        |                                                                                                    |
|                                  |                                                        |                        |                                                                                                    |
|                                  |                                                        |                        |                                                                                                    |
|                                  |                                                        |                        |                                                                                                    |
|                                  |                                                        |                        |                                                                                                    |

#### **Location Tracking**

Default Location Tracking Parameters contains the following options:

- **Location Tracking Technique:** Select the technique used for location tracking. The technique available is *Generalized Likelihood*.
- Maximum number of Sensors to use for Location Tracking: Select the maximum number of sensors used for location tracking. Sensors track down the location of a device and the system uses sensors that see the maximum values. A higher value is likely to give better results.

(Minimum: 3; Maximum: 10; Default: 4)

• **Default Transmit Power of AP (mW):** Location tracking needs as input the transmit power of the AP being located. When transmit power is unknown, the default value set here is used.

(Minimum: 1 mW/0 dBm; Maximum: 100 mW/20 dBm; Default: 30 mW/15 dBm)

• **Default Transmit Power of Client (mW):** Location tracking needs as input the transmit power of the Client being located. When transmit power is unknown, the default value set here is used.

(Minimum: 1 mW/0 dBm; Maximum: 100 mW/20 dBm; Default: 10 mW/ dBm)

• Signal Strength Monitoring Devices: Location tracking is based on the signal strength of the monitoring devices. This value can deviate from the actual values because of subtle variations in the RF environment. You can specify APs only, Sensors only, and Sensors and/or APs to be used to control location tracking. Using the system's Application Programming Interface (API), APs can be reported as a source of signal strength. Information from these APs can be used for location tracking.

#### Live RF Views

| The Live RF Views screen enables you to define the parameters that are used in live RF views. These parameters are |
|----------------------------------------------------------------------------------------------------|
| specific to each environment. Tuning the parameters enables you to see more accurate views.                        |

| Dashboard 💇 Events 🔯 Devices 🐔 | Locations Reports Forensics Administration           |                                  | Jun 13 2011, 12:12:27 PM (GMT +   | 0530) 😫 🕐 🔚 🧕 |
|--------------------------------|------------------------------------------------------|----------------------------------|-----------------------------------|---------------|
| 🛱 Global 🗱 Local               | 🔍 🔍 Advanced - Default Live RF View Pa               | arameters                        |                                   |               |
|                                | Default Live RF ¥iew Parameters                      |                                  |                                   |               |
| Global Policies                | Define the default narameters to display Live DF Vie | awo. These parameters typically  | are specific to each environment  |               |
| 10 Event Settings              | Tuning the parameters enable you to see more acc     | urate views.                     | are specific to each environment. |               |
| Device Settings                | Intrusion Detection and Prevention Regions           |                                  | The second second                 |               |
| 🔯 User Management              | RF view display.                                     | is the RSSI value at which to cu | on the Detection Range            |               |
| 🏠 Location Settings            | The 'Intrusion Prevention Display Threshold' contru  | ols the RSSI value at which to r | t off the 'Prevention Range'      |               |
| Auto Location Tagging          | RF view display.                                     |                                  |                                   |               |
| Location Tracking              | Besides, both Detection and Prevention ranges are    | e affected by various parameter  | in 'Default RF Propagation        |               |
| Live RF Views                  | Settings' of the Administration Tab.                 |                                  |                                   |               |
| RF Propagation                 | The reliability of the prevention also depends on th | ne 'Intrusion Prevention Level', | hich can be set at the            |               |
| System Settings                | Local Policies->Operating Policies->Intrusion Previ  | ention node of the Administratio | t lab.                            |               |
| WLAN Integration               | Intrusion Detection Display Inreshold (dBm)          | -85                              |                                   |               |
| Corry ESM Integration          | Intrusion Prevention Display Threshold (dBm)         | -75                              |                                   |               |
| SpectraGuard SAFE              |                                                      |                                  |                                   |               |
|                                |                                                      |                                  |                                   |               |
|                                |                                                      |                                  |                                   |               |

#### **Live RF Views**

Default Live RF Views Parameters contains the following options:

- **Intrusion Detection and Prevention Regions:** Specify the dBm values for which the system shows the intrusion detection and prevention regions in the sensor coverage views.
- Intrusion Detection Display Threshold (dBm): Detection Range is the area over which sensors can reliably detect wireless activity. Intrusion Detection Display Threshold determines the threshold for this range. (*Default: -85 dBm*).
- Intrusion Prevention Display Threshold (dBm): Prevention Range is the area over which sensors can
  prevent unauthorized wireless activity. Intrusion Prevention Display Threshold determines the threshold
  for this range. (Default: -75 dBm)

Both the Detection and Prevention ranges are affected by parameters in the RF Propagation section.

*Note*: The reliability of the prevention also depends on the Intrusion Prevention Level selected on Administration  $\rightarrow$ Local tab  $\rightarrow$ Operating Policies  $\rightarrow$ Intrusion Prevention  $\rightarrow$ Intrusion Prevention Level tab.

#### **RF** Propagation

The RF Propagation screen enables you to define default AP, Client, and Sensor antenna gain values.

|                       |                                                                                                    |                                                                                                    | Jun 13 2011, 12:14:27 PM (GM1 +0530) [2] [2] |  |
|-----------------------|----------------------------------------------------------------------------------------------------|----------------------------------------------------------------------------------------------------|----------------------------------------------|--|
| 🛱 Global 🎁 Local      | 🍈 Advanced - Default RF Propagation Set                                                                                                    | tings                                                                                                    |                                              |  |
|                       | Default RF Propagation Settings                                                                                                    |                                                                                                    |                                              |  |
| Global Policies       | Default Antenna Gain Values                                                                                                    |                                                                                                    |                                              |  |
| Event Settings        | Define default SpectraGuard Sensor, AP and Client and<br>the gain should be increased.                                                                                              | enna gain values. If better antennas are used,                                                                                               |                                              |  |
| L Device Settings     | Sensor Antenna Gain (dB)                                                                                                    | 2.3                                                                                                    |                                              |  |
| User Management       | AP Antenna Gain (dB)                                                                                                    | 2.3                                                                                                    |                                              |  |
| Location Settings     | Client Antenna Gain (dB)                                                                                                    | 0                                                                                                    |                                              |  |
| Auto Location Tagging | Transmitter Losses                                                                                                    |                                                                                                    |                                              |  |
| Location Tracking     | Choose transmitter signal loss value in your environme<br>power occurs due to antenna connectors, electromagne<br>be different in different frequency bands. You can speci<br>band. | int. When a device transmits, some loss in<br>tic and environmental factors. This loss might<br>ify the approximate transmitter loss in each |                                              |  |
|                       | Loss at Source for 802,11a Transmitter (dB)                                                                                                    | 10                                                                                                    |                                              |  |
| Le System Settings    | Loss at Source for 802.11b/g Transmitter (dB)                                                                                                    | 10                                                                                                    |                                              |  |
| WLAN Integration      | -Signal Decay Values                                                                                                    |                                                                                                    |                                              |  |
| Construction          | Choose signal decay values that define the attenuation of the signal in your environment.<br>These values are dependent on the density of our environment.                          |                                                                                                    |                                              |  |
|                       | For Nodes imported with SpectraGuard Planner                                                                                                    |                                                                                                    |                                              |  |
|                       | Minimum Signal Decay Constant                                                                                                    | 2                                                                                                    |                                              |  |
|                       | Maximum Signal Decay Constant                                                                                                    | 2                                                                                                    |                                              |  |
|                       | Signal Decay Slope (Beta)                                                                                                    | 0.08                                                                                                    |                                              |  |
|                       | Signal Decay Inflection (Alpha)                                                                                                    | -4                                                                                                    |                                              |  |
|                       | Minimum Signal Decay Constant                                                                                                    | 2                                                                                                    |                                              |  |
|                       | Maximum Signal Decay Constant                                                                                                    | 2.5                                                                                                    |                                              |  |
|                       | Signal Decay Slope (Beta)                                                                                                    | 0.08                                                                                                    |                                              |  |
|                       | Signal Decay Inflection (Alpha)                                                                                                    | -4                                                                                                    |                                              |  |
|                       | Signal Decay Slope (Beta)<br>Signal Decay Inflection (Alpha)                                                                                                    | 0.08                                                                                                    |                                              |  |

#### **RF** Propagation

Default RF Propagation Settings contains the following options:

- Default Antenna Gain Values: Specify the default sensor, AP, and Client antenna gain values. Antenna gain is a characteristic of an antenna used for transmitting or receiving signal, defined as gain in power when signal is received (or transmitted) using the antenna.
  - Sensor Antenna Gain (dB): Specifies the gain of antenna attached to the sensor. (Default: 2.3 dB)
  - AP Antenna Gain (dB): Specifies the gain of antenna attached to the AP. (Default: 2.3 dB)
  - Client Antenna Gain (dB): Specifies the gain of antenna attached to the Client. (Default: 0 dBm)

#### Note: If better antennas are used, you should increase the gain.

- Transmitter Losses: Select the transmitter signal loss value suited to your environment.
  - If your environment has metal or concrete walls, select a higher signal value.
  - If your environment has large spaces where the signal can propagate without much obstruction, select a lower signal loss value

When a device transmits, some loss in power occurs due to antenna connectors, electromagnetic, and environmental factors. This loss might be different in different frequency bands. You can also specify the approximate loss in each band.

- Loss at Source for 802.11a Transmitter (dB): (Default: 10 dB)
- Loss at Source for 802.11b/g Transmitter (dB): (Default: 10 dB)
- **Signal Decay Values:** Signal propagation depends heavily on environment. The obstacles present in environment might impede signal propagation, limiting its range. It is very difficult to accurately model signal propagation in all kinds of environment, but by fine-tuning the following four constants, you can more or less characterize your environment for signal propagation.

*Note:* The system uses the first set of parameters when the Planner file is imported; the second set for blank, gif, or jpeg files.

**Minimum** and **Maximum Signal Decay Constants** specify the range for the decay exponent, that is, the exponent at which signal decays with distance. **Signal Decay Slope (Beta)** and **Signal Decay Inflection (Alpha)** control how the decay exponent changes from its minimum value to maximum value.

- For Nodes with imported SpectraGuard Planner file:
  - Minimum Signal Decay Constant: (Default: 2.0 dBm)
  - Maximum Signal Decay Constant: (Default: 2.0 dBm)
  - Signal Decay Slope (Beta): (Default: 0.08 dBm)
  - Signal Decay Inflection (Alpha): (Default: -4 dBm)
- For Nodes with GIF, JPEG or Blank layout:
- Minimum Signal Decay Constant: (Default: 2.0 dBm)
  - Maximum Signal Decay Constant: (Default: 2.5 dBm)
  - Signal Decay Slope (Beta): (Default: 0.08 dBm)
  - Signal Decay Inflection (Alpha): (Default: -4 dBm)

Note: Planner models most significant objects; therefore Maximum Signal Decay Constant should be close to 2.0.

## System Settings

## Encoding

Select the language encoding (language setting) to be used to correctly display page encoded language text from the drop down list on the Encoding screen. Default is UTF-8. Parameters like SSID, when configured on the AP using page encoding (either non-english native window or using a language pack) will appear garbled when the page encoding does not match the encoding selected here.

**Note:** For the language encoding to be effective, it is mandatory to select **Multilingual** in the **Language Preference** field in **Administration**  $\rightarrow$ **Global** $\rightarrow$ **GlobalPolicies** $\rightarrow$ **User Management** $\rightarrow$ **User Preferences** screen along with selection of language encoding from the drop-down list on the Encoding screen.

| 📰 Dashboard 💇 Events 😡 Devices 🏤 I                                                                                                    | ocations 🖹 Reports 🔊 Forensics 🌉 Administration                                                                                                    | Jun 13 2011, 12:18:27 PM (GMT +0530) 😰 😰 든 👰                               |
|----------------------------------------------------------------------------------------------------|----------------------------------------------------------------------------------------------------|----------------------------------------------------------------------------|
| 💯 Global 🗊 Local                                                                                                    | 🐻 Encoding                                                                                                    |                                                                            |
| Dashboard 12 Events & Devices 11<br>Clobal Dicies<br>Event Settings<br>User Managenent<br>Experts<br>Auto Deletion<br>Experts<br>Server<br>Manage Logs<br>Manage Logs                                                                                            | ecations Reports Forensics Administration<br>Fincoding<br>Please select the language encoding to be used to correctly display page encoding<br>Parameters like SSID, when configured on the AP using page encoding (either r<br>will appear garbled when the page encoding does not match the encoding select<br>Defaul (UTF-8)<br>Apply Cancel | Jun 13 2011, 12:18:27 PM (GMT +0530) 2 2 1 2 2 2 2 2 2 2 2 2 2 2 2 2 2 2 2 |
| <ul> <li>License</li> <li>Server</li> <li>Manage Logs</li> <li>View Logs</li> <li>Upgrade</li> <li>HA Status</li> <li>Login Configuration</li> <li>Wizards</li> <li>SpectraGuard Manager Configu</li> <li>WLAN Integration</li> <li>SpectraGuard SAFE</li> </ul> |                                                                                                    |                                                                            |
|                                                                                                    |                                                                                                    |                                                                            |

### Encoding

#### Reports

The system can display a rich set of reports. The Reports screen enables you to modify the appearance and text in the generated reports. Refer to 'Adding a Report' in the Reports Tab section for more details.

| Dashboard 💇 Events 🖕 Devices 🏠                                                                                                    | ocations 🖹 Reports 🔊 Forensics 🌆 Administration                                                                                                    | Jun 13 2011, 12:19:27 PM (GMT +0530) 🔯 💽 💽 |
|----------------------------------------------------------------------------------------------------|----------------------------------------------------------------------------------------------------|--------------------------------------------|
| 🛱 Global 🗊 Local                                                                                                    | Report Configuration                                                                                                    |                                            |
| <b>111</b>                                                                                                    | Report Configuration                                                                                                    | 1                                          |
| Global Policies                                                                                                    | SpectraGuard Enterprise provides an easy to use facility to customize the look and feel of<br>reports.<br>Use this setting to modify the visual appearance and text in your reports. |                                            |
| User Management                                                                                                    | O Use default look and feel  O Customize look and feel                                                                                                    |                                            |
| Location Settings                                                                                                    | Report Header Report Summary Report Sections                                                                                                    |                                            |
| Le System Settings                                                                                                    | Report Header                                                                                                    |                                            |
| Encoding                                                                                                    | Left Aligned Header Text Tight Networks, Inc.                                                                                                    |                                            |
| Auto Deletion                                                                                                    | Right Aligned Header Text Reports                                                                                                    |                                            |
| Vendors                                                                                                    | Text Color Background                                                                                                    |                                            |
| SMTP                                                                                                    | Report Title                                                                                                    |                                            |
| License                                                                                                    | Title Text Report Name                                                                                                    |                                            |
| - 🕅 Server<br>- 💜 Manage Logs                                                                                                    | Text Color Background                                                                                                    |                                            |
| Image: Wiggrade       Image: HA Status       Image: Upgrade       Image: Upgrade       Image | Display Report Generation Information     Display Report Description Text                                                                                                    |                                            |
| WLAN Integration<br>WEAN Integration<br>Rev ESM Integration<br>Rev SpectraGuard SAFE                                                                                                    |                                                                                                    |                                            |
|                                                                                                    |                                                                                                    |                                            |
|                                                                                                    |                                                                                                    |                                            |

#### **Reports Configuration**

#### Auto-deletion

The system is designed to store information about devices seen and older events over a period of time. The rate of growth of this information is dependent on the volatility of the wireless environment at the deployed location. This information also becomes obsolete after a certain time. It is necessary to delete this information periodically. Based on the event related configuration done by you, the system also raises and stores a number of events. If the configuration is such that there are significant number of events generated and stored, the stored event data size grows significantly faster. This event data also requires regular cleanup.

**Auto Deletion** allows you to specify values of various auto deletion parameters to control the frequency of deletion of information. The system generates an event for tracking the action of auto deletion. This event gives information only about device deletion. There is no event separately generated that indicates event deletion. Event deletion is also referred to as *Event Purging*.

| 💯 Global 🗊 Local                         | Auto Deletion Parameters                                                                                                    |                                                          |                                                     |
|------------------------------------------|----------------------------------------------------------------------------------------------------|----------------------------------------------------------|-----------------------------------------------------|
| () () () () () () () () () () () () () ( | et the parameters for automatic deletion of older                                                                                            | events and devices that                                  | have been inactive for a long time.                 |
| 🗭 Global Policies                        | Access Point Deletion Parameters                                                                                                    |                                                          |                                                     |
| 🗄 📆 Event Settings                       | Select the category of APs and the number of da                                                                                              | ys of inactivity after which                             | APs should be automatically deleted.                |
| 🗄 🔃 Device Settings                      | Uncategorized                                                                                                    | 7 🗢 days [1 - 3                                          | j.                                                  |
| 🗄 🎲 User Management                      | Rogue                                                                                                    | days [1 - 3                                              | 1                                                   |
| Location Settings                        | External                                                                                                    | 7 🖨 days [1 - 3                                          | 1                                                   |
| 🙀 System Settings                        | Client Deletion Parameters                                                                                                    |                                                          |                                                     |
| Encoding                                 | Select the category of Clients and the number of                                                                                             | days of inactivity after w                               | nich Clients should be automatically deleted.       |
| Reports                                  | Uncategorized                                                                                                    | 7 🗘 days [1 - 3                                          | 1                                                   |
| Auto Deletion                            | Authorized                                                                                                    | days [1 - 3                                              | 1                                                   |
| Vendors                                  | External                                                                                                    | 30 🜲 days [1 - 3                                         | 1]                                                  |
| 😼 SMTP                                   | Rogue                                                                                                    | days [1 - 3                                              | 1                                                   |
| License                                  | ☑ Guest                                                                                                    | 7 🗘 days [1 - 3                                          | 0                                                   |
| Server                                   | Network Deletion Parameters                                                                                                    |                                                          |                                                     |
| 👹 Manage Logs                            | Specify how long exposed networks should be re                                                                                               | tained in the database.                                  |                                                     |
| 📲 🔞 View Logs                            | No. of days to retain exposed Networks                                                                                                    | 30 🗢 days[1 - 90]                                        |                                                     |
| 💕 Upgrade                                | Events Deletion Parameters                                                                                                    |                                                          |                                                     |
| HA Status                                | Specify the maximum number of events that woo<br>Note: Events in excess of these are deleted from<br>not expired.                            | Ild be retained on the ser<br>the server even if the tin | ver.<br>le period for retention mentioned below has |
| Wizards                                  | Max. Security Events                                                                                                    | 50,000 🗢 [0 - 80000                                      | 1                                                   |
| SpectraGuard Manager Configu             | Max. Performance Events                                                                                                    | 10,000 🗘 [0 - 40000                                      | 1                                                   |
| WLAN Integration                         | Max. System Events                                                                                                    | 1,000 🗘 [0 - 2000]                                       |                                                     |
| ESM Integration                          | Specify how long events should be retained in th<br>Note: Events older than the period specified will I<br>than the numbers mentioned above. | e database.<br>se deleted from the datab                 | ase even if the number of events are smaller        |
|                                          | Max. days for which to retain Events                                                                                                    | 30 🗢 days [1 - 3                                         | 5]                                                  |
|                                          | Apply Cancel Restore Defaults                                                                                                    |                                                          |                                                     |

#### **Auto Deletion**

The Auto Deletion Parameters window contains the following options:

• Access Point Deletion Parameters: Select the checkboxes to choose the category of APs that you would like the system to delete automatically. Specify the number of days of inactivity after which the AP records are automatically deleted.

(Minimum: 1 day; Maximum: 30 days)

- Uncategorized
- > Rogue
- External

**Note:** Authorized APs are not auto deleted from the system. If you want to delete inactive authorized Access Points, you have to delete them manually.

• Client Deletion Parameters: Select the check boxes to choose the category of wireless Client devices that you would like the system to automatically delete. Specify the number of days of inactivity after which the wireless Client records are deleted automatically.

(Minimum: 1 day; Maximum: 30 days)

- Uncategorized
- > Authorized
- External
- Rogue
- Guest

• **Network Deletion Parameters:** Select the **No. of days to retain exposed Networks** check box and specify the duration, in days, for which the exposed networks are to be retained on the server.

(Minimum: 1 day; Maximum: 90 days; Default:30 days)

## • Events Deletion Parameters: Specify the maximum number of events that would be retained on the server.

### Maximum Security Events

(Minimum: 20000; Maximum: 80000; Default: 50000)

Note: Maximum number of security events that can be retained for SA-350 appliance, is 0.7 million.

#### > Maximum Performance Events

(Minimum: 5000; Maximum: 40000; Default: 10000)

*Note:* Maximum number of performance events that can be retained for SA-350 appliance, is 0.25 million.

Maximum System Events (Minimum: 500; Maximum: 2000; Default: 1000)

Note: Maximum number of system events that can be retained for SA-350 appliance, is 0.05 million.

Specify how long events should be retained in the database.

Maximum days for which to retain Events (Minimum: 1 day; Maximum: 365 days; Default: 30 days)

(wininitum: 1 day, waxintum: 505 days, Default: 50 days)

Note: Events older than the period specified will be deleted from the database even if the number of events are smaller than the numbers mentioned above.

### Auto Deletion Action

You can track auto deletion of inactive APs, Clients, and events, by monitoring the special event generated by the system. The system generates an event containing the summary of the actions performed during the Auto Deletion operation, if and only if any physical deletion of information actually took place.

#### Vendors

The **Vendors** screen enables you to view a list of vendors with their MAC prefixes. The 3-byte MAC prefix typically identifies the vendor for any given 802.11 device.

|                              |                                      |                                       |           | _             |  |
|------------------------------|--------------------------------------|---------------------------------------|-----------|---------------|--|
| 🕼 Global 🕼 Local             | Vendor Configuration                 |                                       |           |               |  |
|                              | 802.11 Vendor Configuration          |                                       |           |               |  |
| Global Policies              | The 3 byte MAC prefix typically ide  | ntifies the vendor for any given 802. | 1 device. |               |  |
| Fyent Settings               | A list of popular vendors is shown l | below. You can add custom vendor na   | ames to   |               |  |
| 1 Danier Coming              | the list.                            |                                       |           |               |  |
| PL Device seconds            | Vendor Name                          | MAC Prefix                            |           | Add           |  |
| User Management              | 11wave                               | 00:0B:10                              | -         | Delater       |  |
| Continue Settings            | Inet-Corp                            | 00:30:70                              | 3         | Invicience. 1 |  |
| Le System Settings           | 2001-Tech                            | 00:11:B2                              |           |               |  |
| Encoding                     | 2wcom                                | 00:11:99                              |           |               |  |
| Ph Circoding                 | 2Wire                                | 00:0D:72                              |           |               |  |
| Reports                      | 2Wire                                | 00:D0:9E                              |           |               |  |
| Auto Deletion                | 2Wire                                | 00:14:95                              |           |               |  |
| Vendors                      | 2Wire                                | 00:12:88                              |           |               |  |
| SMTP                         | 2Wire                                | 00:18:3F                              |           |               |  |
| mil                          | 2Wire                                | 00:19:E4                              |           |               |  |
| License                      | 2Wire                                | 00:1A:C4                              |           |               |  |
| - 🗟 🖌 Server                 | 2Wire                                | 00:1B:5B                              |           |               |  |
| - Manage Logs                | 2Wire                                | 00:1E:C7                              |           |               |  |
| Wew Logs                     | 2Wire                                | 00:1F:B3                              |           |               |  |
| st                           | 2Wire                                | 00:21:7C                              |           |               |  |
| er upgrade                   | 2Wire                                | 00:22:A4                              |           |               |  |
| HA Status                    | 2Wire                                | 00:23:51                              |           |               |  |
|                              | 2Wire                                | 00:1D:5A                              |           |               |  |
| Wizards                      | 2Wire                                | 00:24:56                              |           |               |  |
|                              | 2Wire                                | 00:25:3C                              |           |               |  |
| SpectraGuard Manager Configu | 2Wire                                | 00:26:50                              |           |               |  |
| WLAN Integration             | 2Wire                                | 34:EF:44                              |           |               |  |
| ESM Integration              | 2Wire                                | B0:E7:54                              |           |               |  |
| The Spectra Guard SAFE       | 2Wire                                | 3C:EA:4F                              |           |               |  |
|                              | 2Wire                                | 98:2C:BE                              |           |               |  |
|                              | 2Wire                                | C0:83:0A                              |           |               |  |
|                              | 3Com                                 | 00:04:0B                              |           |               |  |
|                              | 3Com                                 | 00:D0:D8                              |           |               |  |
|                              | 3Com                                 | 00:06:8C                              |           |               |  |
|                              | 3Com                                 | 00:02:9C                              |           |               |  |
|                              | 3Com                                 | 00:0A:04                              |           |               |  |
|                              | 3Com                                 | 00:0E:6A                              |           |               |  |
|                              | 3Com                                 | 00:26:54                              | 100       |               |  |

#### Vendors

To add a new pair of vendor name and MAC prefix, click **Add**. The Add Vendor dialog opens. Specify the Vendor Name and the MAC Prefix and click **Add**.

| Add Vendor  |     |    |     |     | ×     |
|-------------|-----|----|-----|-----|-------|
| Vendor Name | 1   |    |     |     |       |
| MAC Prefix  |     |    |     |     |       |
|             |     |    |     |     |       |
|             |     |    |     |     |       |
| -           |     | 10 |     | -   | <br>_ |
| _           | Add |    | Can | cel |       |

Add Vendor Dialog

To delete any pair from the existing list, select the relevant row and click **Delete**.

#### SMTP

The SMTP screen enables you to set Simple Mail Transfer Protocol (SMTP) server settings to send emails when events occur. You must have administrator privileges to set these values.

| Dashboard 👷 Events 🕼 Devices                                                                                                    | Locations B Reports C Forensics Adr                                                                                                    | ministration                                                                                                    | Jun 13 2011, 12:27:27 PM (GMT +0530) 🔯 🕐 든 🧕 |
|----------------------------------------------------------------------------------------------------|----------------------------------------------------------------------------------------------------|----------------------------------------------------------------------------------------------------|----------------------------------------------|
| 🛱 Global 🕅 Local                                                                                                    | 🔒 SMTP Configuration                                                                                                    |                                                                                                    |                                              |
|                                                                                                    | SMTP Configuration                                                                                                    |                                                                                                    |                                              |
| Diobal Policies<br>Die Event Settings                                                                                                    | Enter the SMTP settings below. These se<br>and password recovery. Leave the SMTP<br>The value "Email Address in From Field"<br>that are sent by the Server.                                                                                                    | ttings will be used to send email for events, reports<br>' settings blank if you do not wish to receive email,<br>is shown in the From address of the email messages |                                              |
| User Management                                                                                                    | SMTP Server IP Address/Hostname                                                                                                    | 127.0.0.1                                                                                                    |                                              |
| Location Settings                                                                                                    | Port                                                                                                    | 25                                                                                                    |                                              |
| Bystem Settings                                                                                                    | Email Address in From Field                                                                                                    | server@localhost.localdomain                                                                                                    |                                              |
| Encoding                                                                                                    | Authentication Required                                                                                                    |                                                                                                    |                                              |
| Reports                                                                                                    | User Name                                                                                                    |                                                                                                    |                                              |
| Auto Deletion                                                                                                    | Password                                                                                                    |                                                                                                    |                                              |
| Vendors                                                                                                    |                                                                                                    | Test SMTP Settings                                                                                                    |                                              |
| - Ca SMTP                                                                                                    | Server Access URL                                                                                                    |                                                                                                    |                                              |
| License                                                                                                    | Enter URL to access this Server.                                                                                                    |                                                                                                    |                                              |
| 👫 Server                                                                                                    | Server Access URL http://www.http://www.http | ps://wifi-security-server                                                                                                    |                                              |
| Upgrade     HA Status     HA Status     Login Configuration     Wizards     Wizards     Wizards     Wizards     Wizards     Wizards     Wizards     SpectraGuard Manager Configuration     Mag SpectraGuard SAFE |                                                                                                    |                                                                                                    |                                              |
|                                                                                                    |                                                                                                    |                                                                                                    |                                              |

#### SMTP

**Note:** If you want the system to notify you by an events email, you need to specify SMTP server details. The system does not email events by default. If you do not want to receive email for the events, select **Restore Defaults** and **Apply**.

#### SMTP Configuration contains the following options:

• **SMTP Server IP Address/Hostname:** Specifies the IP Address or the Hostname of the SMTP server used by the system for sending email alerts.

(Default: 127.0.0.1:25)

The following are the authentication protocols for SMTP server:

- PLAIN (For sendmail 8.10 and above)
- LOGIN (For sendmail 8.10 and above)
- > NTLM (Windows proprietary authentication method)
- **Port:** Specifies the Port number of the SMTP server used by the system for sending email alerts.
- Email Address in From field: Specifies the source address from which email alerts are sent.
- Authentication Required: If enabled, specifies whether the SMTP server requires authentication.
  - **Username**: Specifies the user name for SMTP server authentication.
  - > **Password**: Specifies the password for SMTP server authentication.

To send a test e-mail, click **Test SMTP Settings**. The settings used for this mail are those that you have specified.

#### License

You can upgrade your current version to enable or disable features by a new license key. The **License Update** screen enables you to change the license key. To update the license, click Browse and navigate to the location of the License Key File. To finish, click Apply.

*Note:* To apply the license effectively, logout and re-login to the console.

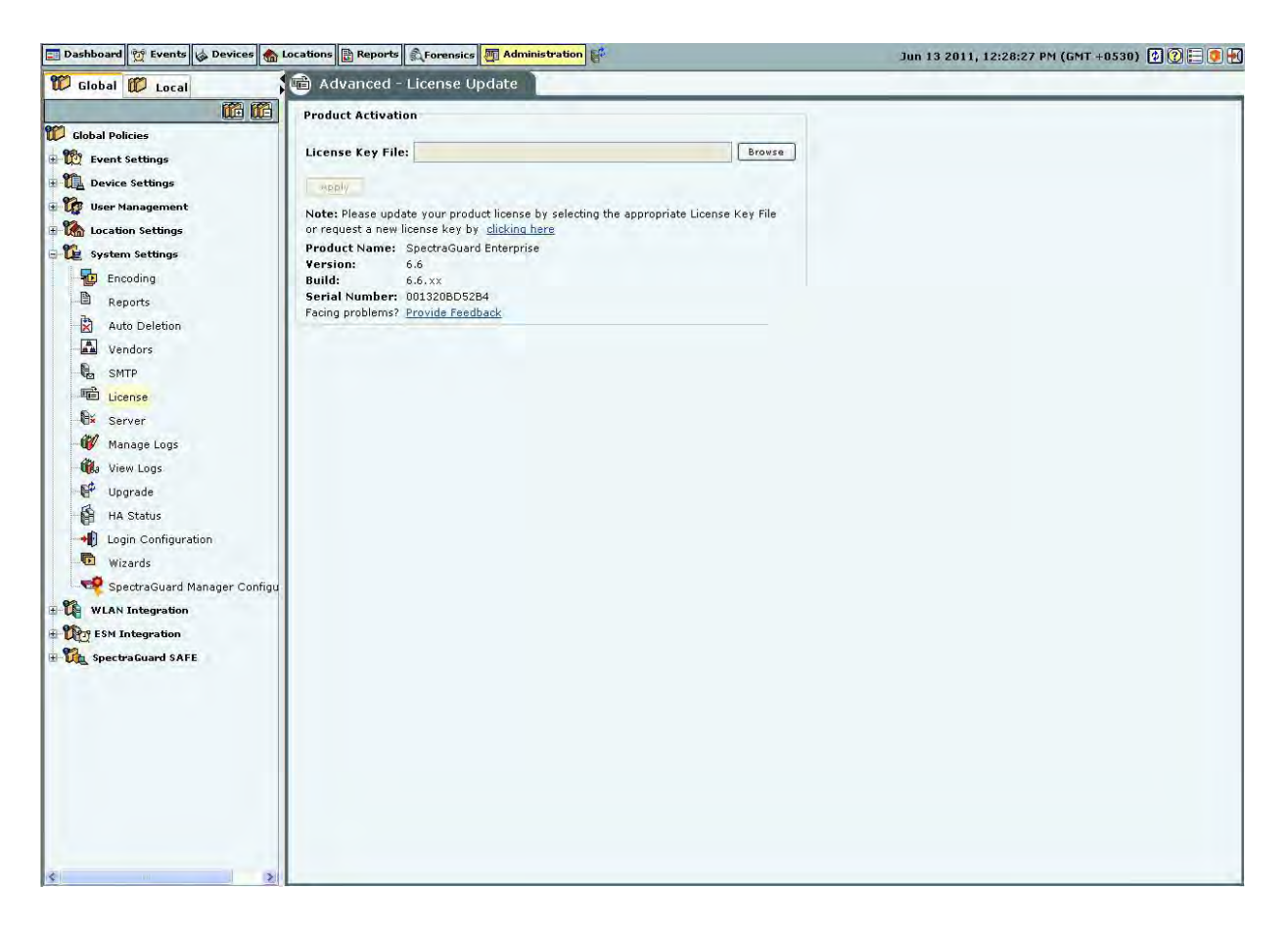

#### License

Server

The Server screen enables you to view server information.

| 📰 Dashboard 💇 Events 🧔 Devices 🏤 L | ocations 🖹 Reports 🔊 Forensics 🌆 Adm   | inistration                           | Jun 13 2011, 12:31:29 PM (GMT +0530) 🕐 🕐 🚍 💽 |
|------------------------------------|----------------------------------------|---------------------------------------|----------------------------------------------|
| 🗊 Global 🗊 Local                   | 🚯 Advanced - Server                    |                                       |                                              |
|                                    | Server Details                         |                                       |                                              |
| 🗊 Global Policies                  | Server ID                              | 1                                     |                                              |
| Event Settings                     | Port                                   | 3851                                  |                                              |
| Device Settings                    | Max Sensors Allowed (Physical Devices) | 100                                   |                                              |
| User Management                    | Allowable Conversions to AP            | 50 of 100                             |                                              |
| Location Settings                  | IPv6 status                            | Enabled                               |                                              |
| E 🙀 System Settings                | Server Status                          |                                       |                                              |
| Encoding                           |                                        |                                       |                                              |
| Reports                            | Current Status                         | Running                               |                                              |
| Auto Deletion                      |                                        | Stop Sporter-Guard Enterprise Service |                                              |
| Vendors                            | Change Status                          | Sup speciaddard chicephise server     |                                              |
| SMTP                               |                                        |                                       |                                              |
| License                            |                                        |                                       |                                              |
|                                    |                                        |                                       |                                              |
| Manage Logs                        |                                        |                                       |                                              |
| 🗰 🕼 View Logs                      |                                        |                                       |                                              |
| Upgrade                            |                                        |                                       |                                              |
| HA Status                          |                                        |                                       |                                              |
|                                    |                                        |                                       |                                              |
| Wizards                            |                                        |                                       |                                              |
| SpectraGuard Manager Configu       |                                        |                                       |                                              |
| WLAN Integration                   |                                        |                                       |                                              |
| ESM Integration                    |                                        |                                       |                                              |
| 🗄 🚺 SpectraGuard SAFE              |                                        |                                       |                                              |
|                                    |                                        |                                       |                                              |
|                                    |                                        |                                       |                                              |
|                                    |                                        |                                       |                                              |
|                                    |                                        |                                       |                                              |
|                                    |                                        |                                       |                                              |
|                                    |                                        |                                       |                                              |
|                                    |                                        |                                       |                                              |
|                                    |                                        |                                       |                                              |
| < >                                |                                        |                                       |                                              |

#### Server Details

• Server Details: This is a read-only section and displays the following information:

Server ID: Unique identifier for the server appliance. If you have installed a single server appliance, then retain the default server ID, that is, **1**.

- > **Port**: The User Datagram Protocol (UDP) port number used.
- Max Sensors: Maximum number of sensors that can connect to the server.
- **Max Sensor/AP Combos**: Maximum number of sensors that can be converted to Sensor/AP Combo devices. This is derived from the license. If you do not have a license for Sensor/AP combo device, this field will not be seen.
- > **IPv6 status**: Indicates if IPv6 is enabled on the server.

• Server Status: Enables you to view the Current Status of the server – Running or Stopped. The administrator can Change Status, that is, start or stop the server.

• **RAID Status:** Enables you to view the **Current Status** of the RAID Array – **Normal, Rebuilding, Degraded,** or **Failed.** 

#### Manage Logs

The system keeps log of user activities. Under **Manage Logs**, you can specify in the **User Action Logs Deletion Threshold** field, the number of days for which logs history is to be maintained, before deleting it automatically. (*Minimum: 7 days; Maximum: 365 days; Default: 30 days*)

| Dampoard O cours @ courses @ co                                                                                                    | cations 📴 Reports 🔊 Forensics 🦉 Administration                                                                                                    | Jun 13 2011, 01:45:45 PM (GMT +0530) 😰 💽 🛃 🛃 |
|----------------------------------------------------------------------------------------------------|----------------------------------------------------------------------------------------------------|----------------------------------------------|
| 💯 Global 🗊 Local                                                                                                    | 👔 Manage Logs                                                                                                    |                                              |
| Clobal Pelicies  Coobal Pelicies  Coobal Pelicies Coobal Pelicies Coobal Pelicies Coobal Pelicies Coobal Pelicies Coobal Pelicies Coobal Pelicies Coobal Pelicies Coobal Pelicies Coobal Pelicie | Cations       Reports       Connexics       Administration         Wanage Logs       SpectraGuard Enterprise keeps log of system activities. Specify the number of days for which logs history be maintained, before deleting it automatically.       User Action Logs Deletion Threshold       00 © days [7 - 365]         User Action Logs Deletion Threshold       00 © days [7 - 365]       Performed activities | Jun 13 2011, 01:45:45 PM (GMT +0530) î 🕃 🖗 🖿 |

#### Manage Logs

#### View logs

The system enables downloading the user action logs for review. Only the superuser has permission to download logs. Logs can be downloaded as .TSV (tab separated values) or .CSV (comma separated values) format. The .TSV format is also called Unicode format. The downloaded file can be viewed using text editors such as Excel, WordPad etc.

Under **Time Filter**, click the calendar icon **m** to specify the **Time Period**. Only those records in the logs which fall in the selected time period will then be included in the downloaded log file.

Under **Filter By**, it is possible to select a type of log records which are to be downloaded. When such specific type is selected, log records of only that type will be included in the downloaded log file. By default, records of all types are included.

Under **Sort By**, it is possible to select a specific column on which the records in the downloaded file are to be sorted. By default, the sorting is done on date and time.